# 

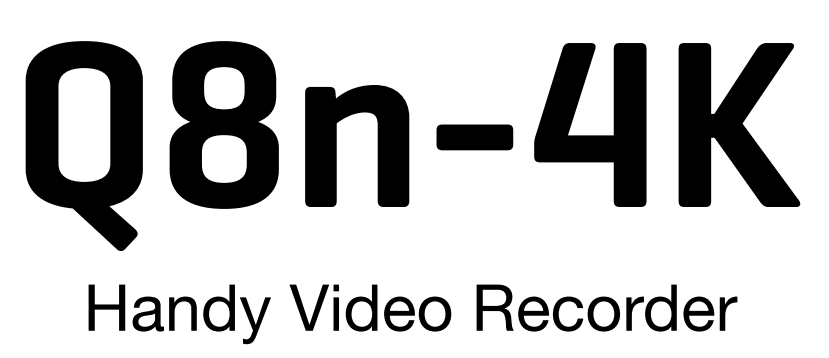

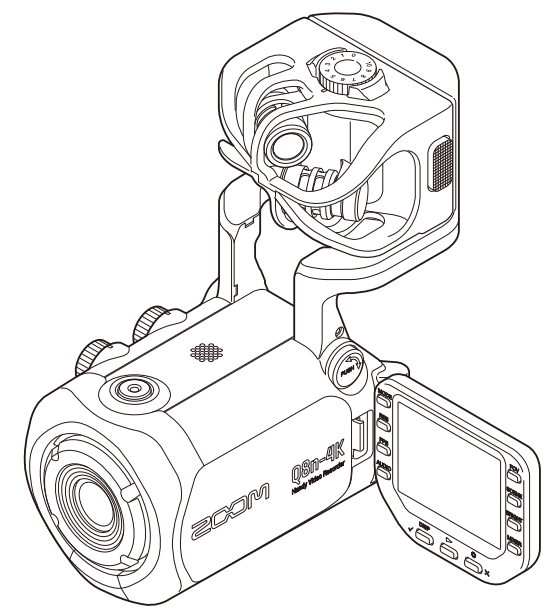

## Manuale operativo

Leggete attentamente le Precauzioni d'uso e sicurezza prima dell'utilizzo.

### ©2022 ZOOM CORPORATION

E' proibita la copia o la stampa, totale o parziale, di questo manuale, senza autorizzazione.

I nomi di prodotti, marchi registrati e nomi di Società citati in questo documento sono di proprietà dei rispettivi detentori. Tutti i marchi e marchi registrati citati in questo documento sono a mero scopo identificativo e non intendono infrangere i copyright dei rispettivi detentori. Non è possibile la corretta visualizzazione su dispositivi a scala di grigio.

## Note relative a questo manuale operativo

Il contenuto di questo documento e le specifiche tecniche del prodotto possono essere soggette a variazione senza obbligo di preavviso.

- Windows® è un marchio o marchio registrato di Microsoft® Corporation.
- iPhone, iPad, iPadOS e Mac sono marchi di Apple Inc.
- App Store è marchio di servizio di Apple Inc.
- iOS è marchio o marchio registrato di Cisco Systems, Inc. (USA).
- Android<sup>™</sup> e Google Play sono marchi o marchi registrati di Google LLC.
- Il logo microSDXC è un marchio.
- Il termine Bluetooth® e il logo sono marchi registrati di Bluetooth SIG, Inc e sono usati con licenza da ZOOM CORPORATION.
- I termini HDMI e HDMI High-Definition Multimedia Interface e il logo HDMI sono marchi o marchi registrati di HDMI Licensing Administrator, Inc. negli Stati Uniti e in altri paesi.
- Altri nomi di prodotti, marchi registrati e nomi di Società citati in questo documento sono di proprietà dei rispettivi detentori.
- Tutti i marchi e marchi registrati citati in questo documento sono a mero scopo identificativo e non intendono infrangere i copyright dei rispettivi detentori.
- La Legge proibisce la registrazione da fonti coperte da copyright, compresi CD, registrazioni, nastri, esecuzioni live, video e broadcast, senza il permesso del detentore del copyright, per qualsiasi scopo diverso dall'uso personale. ZOOM CORPORATION non si assume responsabilità in merito alla violazione del copyright.
- Le illustrazioni e le schermate di questo documento potrebbero differire dal prodotto effettivo.

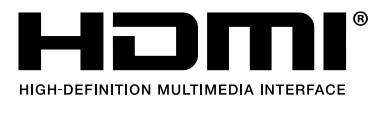

## Sommario

| Note relative a questo manuale operativo                                  | 2  |
|---------------------------------------------------------------------------|----|
| Funzione delle parti                                                      | 6  |
| Lato posteriore (display chiuso)                                          | 6  |
| Lato posteriore (display aperto)                                          | 7  |
| Lato sinistro                                                             | 8  |
| Lato destro                                                               | 9  |
| Lato frontale                                                             | 10 |
| Lato superiore                                                            | 11 |
| Lato inferiore                                                            | 12 |
| Preparativi                                                               |    |
| Installare la batteria                                                    | 13 |
| Ricaricare la batteria                                                    | 14 |
| ll braccio microfonico                                                    | 15 |
| Inserire card microSD                                                     | 16 |
| Accendere/spegnere l'unità                                                |    |
| Eseguire impostazioni alla prima accensione (Impostare lingua e data/ora) | 18 |
| Connessioni                                                               |    |
| Collegare / scollegare capsule microfoniche                               | 20 |
| Collegare microfoni / strumenti / mixer                                   |    |
| Regolare l'audio (impostare ingresso/uscita)                              | 23 |
| Abilitare i canali alla registrazione                                     | 23 |
| Usare l'alimentazione phantom                                             | 23 |
| Impostare il voltaggio dell'alimentazione phantom                         | 24 |
| Regolare i livelli di registrazione (ingresso)                            | 25 |
| Usare la funzione PAD                                                     | 26 |
| Schermata mixer                                                           |    |
| Ridurre il rumore (taglio delle basse frequenze)                          |    |
| Imposta gli effetti (Comp/Limiter/ Gate)                                  |    |
| Registrare                                                                | 31 |
| Schermata di registrazione                                                | 31 |
| Selezionare una modalità di registrazione                                 |    |
| Impostare il formato di registrazione video                               |    |
| Impostare il formato di registrazione audio                               | 36 |
| Regolare la qualità video                                                 |    |
| Avviare la registrazione                                                  |    |
| Eseguire le registrazioni                                                 |    |
| Avviare la riproduzione                                                   |    |
| Schermata di riproduzione                                                 |    |
| Operatività in riproduzione                                               |    |
| Abilitare la riproduzione in continuo                                     |    |

| Cambiare il canale audio da riprodurre                                            | 47  |
|-----------------------------------------------------------------------------------|-----|
| Gestire i file                                                                    | 48  |
| Visualizzare le informazioni relative al file                                     | 48  |
| Cancellare i file                                                                 | 49  |
| Usare le funzioni USB                                                             | 50  |
| Collegare un computer o un dispositivo iOS/iPadOS                                 | 50  |
| Accendere l'unità quando si è collegati a un computer                             | 53  |
| Uso come webcam                                                                   | 54  |
| Uso come microfono USB                                                            | 56  |
| Gestire i file registrati su card SD                                              | 57  |
| Gestire le card SD                                                                | 59  |
| Controllare l'informazione della card SD                                          | 59  |
| Formattare le card SD                                                             | 61  |
| Operatività da dispositivo iOS/iPadOS/Android                                     | 63  |
| Collegare un dispositivo iOS/iPadOS/Android                                       | 63  |
| Scollegarsi da un dispositivo iOS/iPadOS/Android                                  | 65  |
| Uso quando collegato a TV / monitor tramite HDMI                                  | 66  |
| Visualizzare la schermata di registrazione su una TV /un monitor compatibile HDMI | 66  |
| Riproduzione su una TV / un monitor compatibile HDMI                              |     |
| Impostare l'unità                                                                 | 69  |
| Impostare il volume del suono operativo (Beep)                                    | 72  |
| Abilitare il risparmio energetico                                                 | 73  |
| Impostare data e ora                                                              | 77  |
| Impostare la lingua visualizzata                                                  | 79  |
| Riportare ai valori di default di fabbrica                                        |     |
| Gestire il firmware                                                               | 83  |
| Controllare le versioni firmware                                                  | 83  |
| Aggiornare il firmware                                                            | 84  |
| Informazioni relative alla capsula microfonica                                    | 85  |
| Controllare le informazioni relative alla capsula microfonica                     | 85  |
| Usare capsule microfoniche opzionali                                              | 87  |
| Usare un XAH-8                                                                    | 88  |
| Usare un VRH-8                                                                    | 89  |
| Usare un XYH-6                                                                    | 92  |
| Usare un XYH-5                                                                    | 93  |
| Usare un MSH-6                                                                    | 95  |
| Usare un SSH-6                                                                    | 96  |
| Usare un SGH-6                                                                    |     |
| Usare un EXH-6                                                                    | 98  |
| Diagnostica                                                                       | 100 |
| Nessun suono o uscita molto bassa                                                 | 100 |
| ll suono registrato non si sente o è molto basso                                  | 100 |
| Impossibile registrare audio/video                                                | 100 |
| Il registratore si scalda                                                         |     |

| Appare "Card a bassa velocità!" frequentemente/Fermare il registratore richiede troppo tempo | 101  |
|----------------------------------------------------------------------------------------------|------|
| L'operazione di carica è lenta o impossibile                                                 | .101 |
| Il computer non riconosce l'unità anche se collegata a una porta USB                         | .101 |
| Un canale continua a lampeggiare sulla schermata di registrazione                            | 101  |
| Specifiche tecniche                                                                          | .102 |
|                                                                                              |      |

## **Funzione delle parti**

### Lato posteriore (display chiuso)

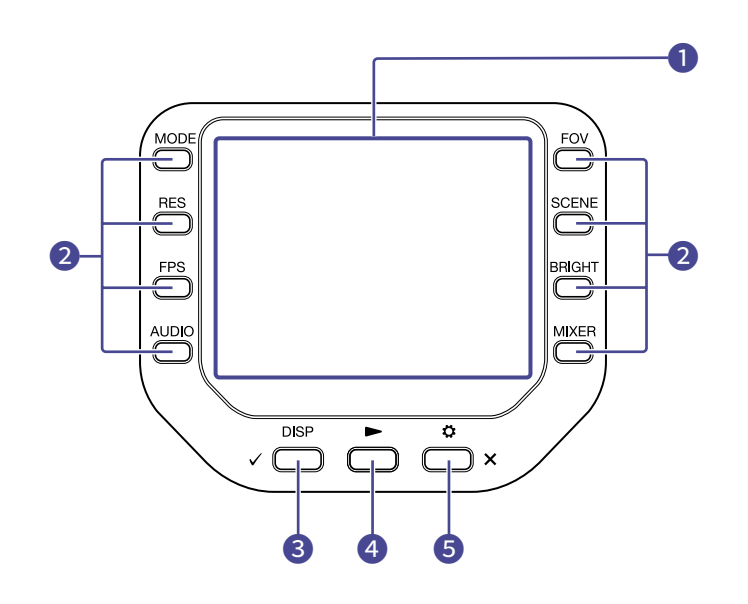

#### Display (LCD)

Mostra il video e varie informazioni.

#### 2 Pulsanti funzione

Usateli per usare le funzioni visualizzate sul display.

#### **3** Pulsante DISP/Controllo

Cambia ciò che viene visualizzato sulla schermata di registrazione e di riproduzione. Usatelo per confermare operazioni sulle schermate di conferma.

#### 4 Pulsante Play

Usatelo per eseguire i file registrati da Q8n-4K.

#### **5** Pulsante impostazioni/uscita

Usatelo per aprire e chiudere la schermata SETTINGS, ad esempio. Usatelo per annullare sulle schermate di impostazione e di conferma.

### Lato posteriore (display aperto)

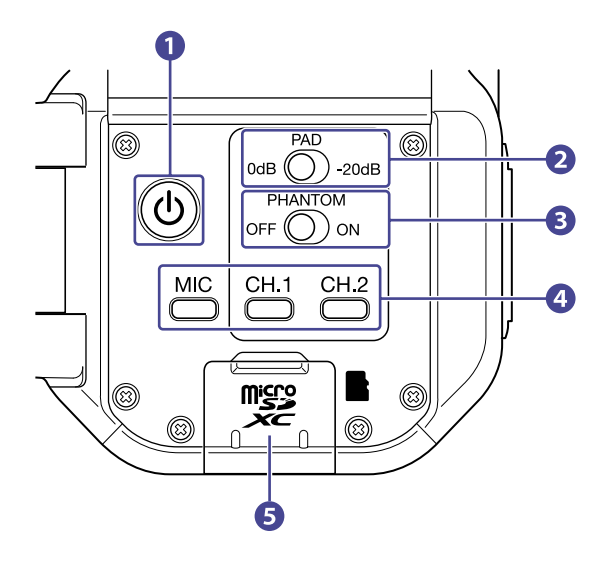

### 1 Pulsante di alimentazione

Commuta l'alimentazione su on/off.

#### 2 Interruttore PAD

Attenua i segnali in ingresso del dispositivo collegato agli ingressi 1/2 di 20 dB.

#### 3 Interruttori PHANTOM

Commuta l'alimentazione Phantom dell'ingresso 1/2 su ON/ OFF. Il voltaggio dell'alimentazione Phantom può essere impostato su +12 V / +24 V / +48 V. ( $\rightarrow$  Usare l'alimentazione phantom)

#### 4 Pulsanti di canale

Commutano ogni canale su on/off.

#### 5 Slot per card microSD Inserite qui uan card microSD.

### Lato sinistro

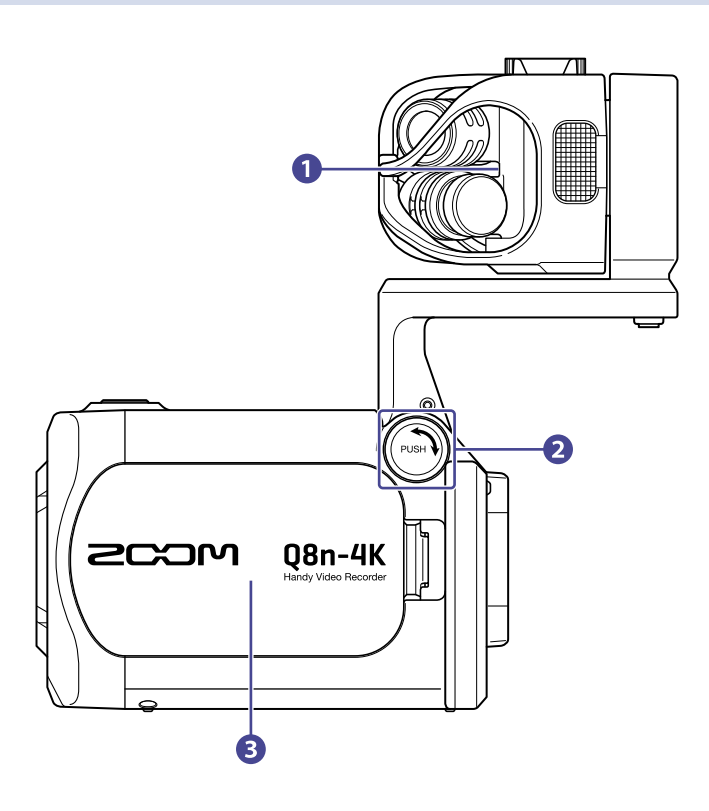

### 1 Capsula microfonica

Si possono usare altre capsule microfoniche per diverse applicazioni.

#### 2 Pulsante SBLOCCO

Premetelo per poter spostare il braccio microfonico.

#### 3 Coperchio del comparto batteria

Rimuovetelo installando o togliendo la batteria.

### Lato destro

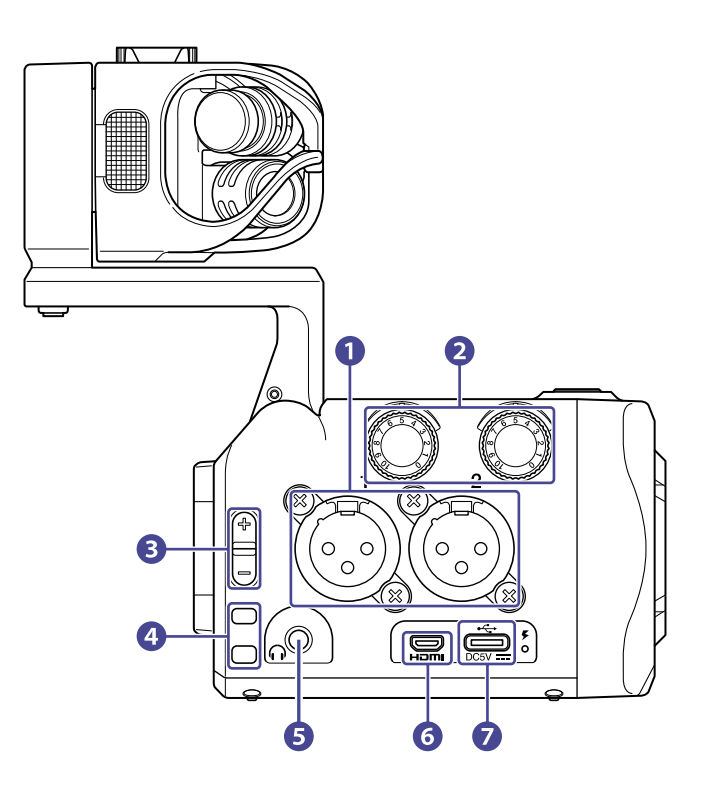

#### Ingressi 1/2

Collegate qui microfoni e strumenti. Possono utilizzare connettori XLR.

2 Volume ingresso 1/2

Regolano il volume in ingresso.

**3** Volume in uscita

Regolano il volume in uscita.

4 Fori per aggancio

Usateli per agganciare una cinghietta.

#### 5 Jack uscita Cuffie

Invia in uscita il suono alle cuffie.

#### 6 Porta Micro HDMI

Invia in uscita audio e video a una TV compatibile con HDMI o ad altro dispositivo.

#### **7** Porta USB (Type-C)

Collegatela a un computer o dispositivo iOS/iPadOS per usare Q8n-4K come webcam, lettore di card o microfono USB.

E' possibile anche collegare qui un adattatore AC (ZOOM AD-17) per usare l'alimentazione AC . Collegare questo quando l'unità è spenta carica la batteria.

### Lato frontale

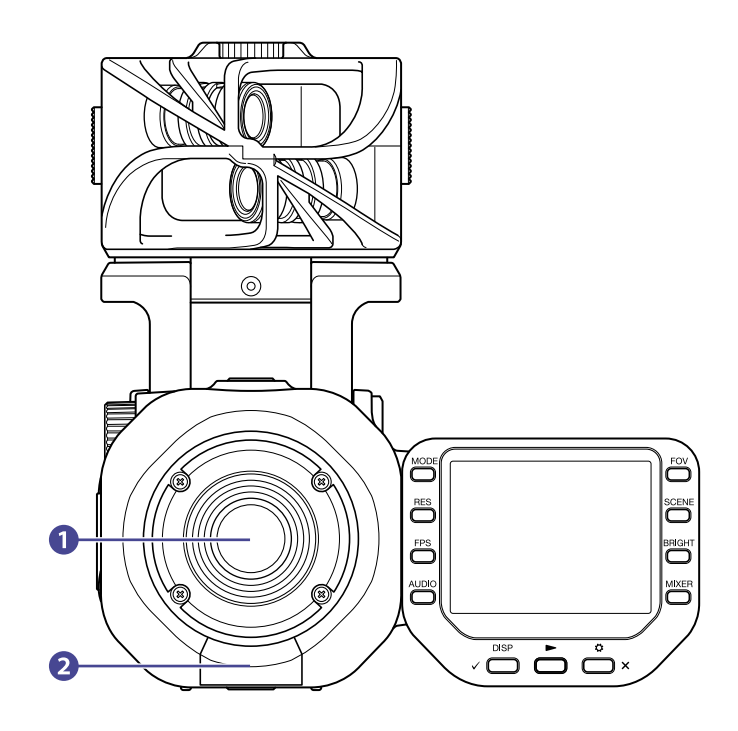

#### 1 Lente

Questa lente ha luminosità F2.8 e un angolo di 150°.

#### 2 Connettore REMOTE

Collegate qui un BTA-1 o altro adattatore wireless dedicato. Ciò consente l'operatività di Q8n-4K da un dispositivo iOS/iPadOS/Android usando un'app di controllo dedicata.

### Lato superiore

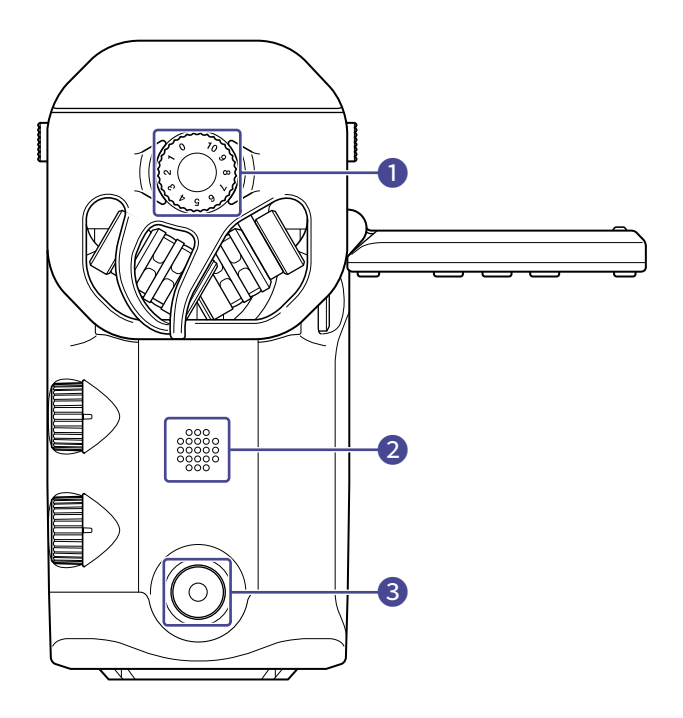

#### 1 Volume ingresso microfonico Regola il volume ingresso del microfono.

**2** Diffusore

Invia in uscita il suono di file e il beep.

#### **3** Pulsante di registrazione

Avvia e ferma la registrazione di audio/video.

### Lato inferiore

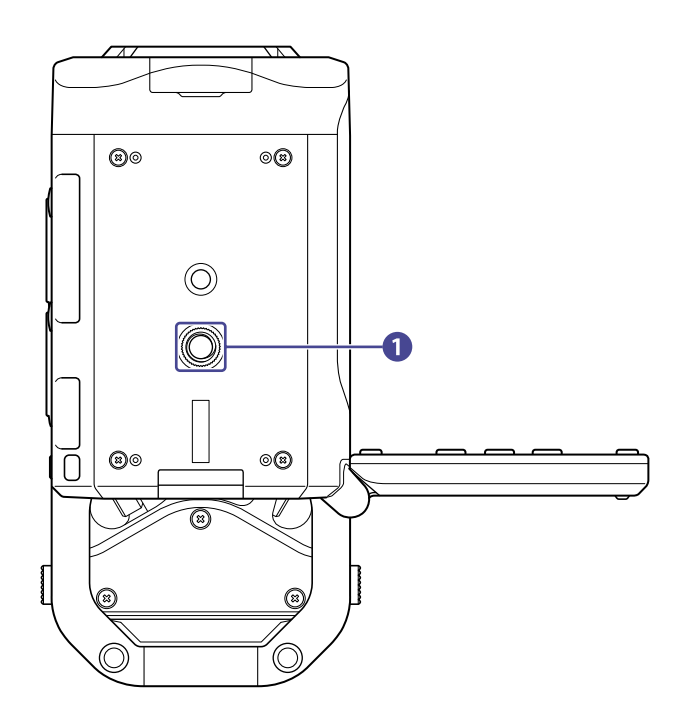

### 1 Aggancio per treppiede

Usatelo per agganciare un treppiede (non incluso).

## Preparativi

### Installare la batteria

**1.** Spegnete l'unità, e aprite il coperchio del comparto batteria, mentre premete il blocco.

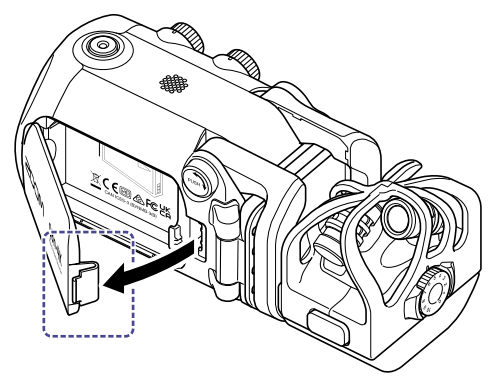

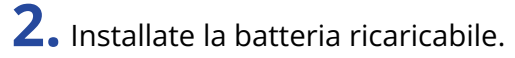

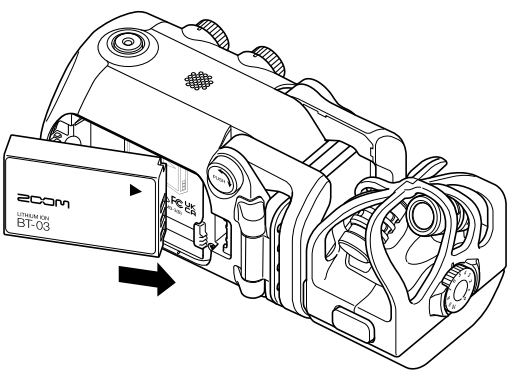

**3.** Chiudete il coperchio del comparto batteria.

### Ricaricare la batteria

**1.** Spegnete Q8n-4K.

2. Collegate una fonte di alimentazione USB (computer acceso o adattatore AC ZOOM AD-17).

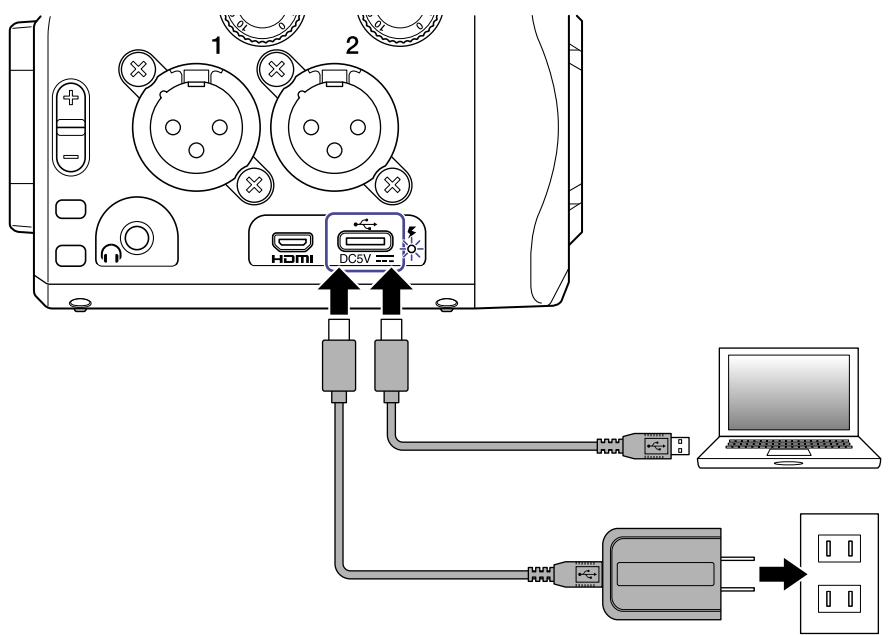

Mentre la batteria si sta caricando, il LED di carica sarà acceso.

**3.** Completata la carica, scollegate il cavo dall'alimentazione USB. Completata la carica, il LED di carica si spegnerà.

#### Nota:

- La batteria non si carica se l'unità è accesa.
- La temperatura dell'ambiente dovrebbe essere tra i 5°C e i 35°C durante la carica. Caricare ad altre temperature può provocare il surriscaldamento della batteria, che si può rompere o deteriorare.
- Non lasciate il cavo collegato a lungo una volta completata la carica.
- In aggiunta, per quanto concerne l'uso della batteria, seguite le istruzioni in Precauzioni per le batterie Liion.

### Il braccio microfonico

### Alzare il braccio microfonico

Premendo (www.), alzate il braccio microfonico fino a fargli raggiungere la posizione fissa.

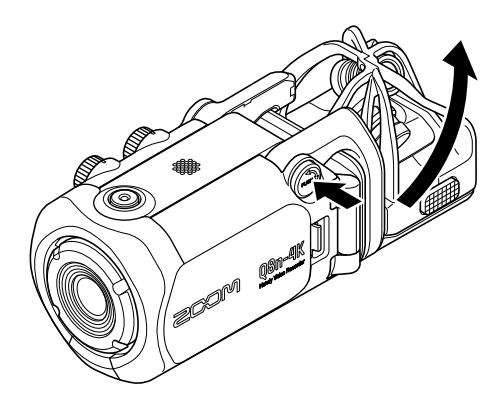

### Abbassare il braccio microfonico

Premendo (), abbassate il braccio microfonico.

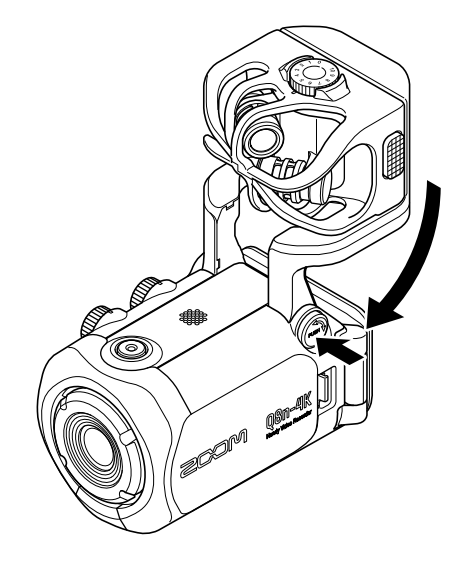

### Inserire card microSD

**1.** Spegnete l'unità e aprite il coperchio dello slot per card microSD.

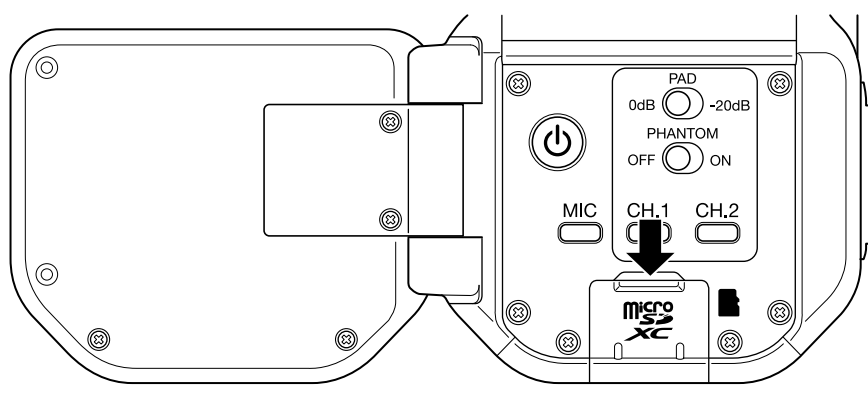

**2.** Inserite una card microSD nello slot per card.

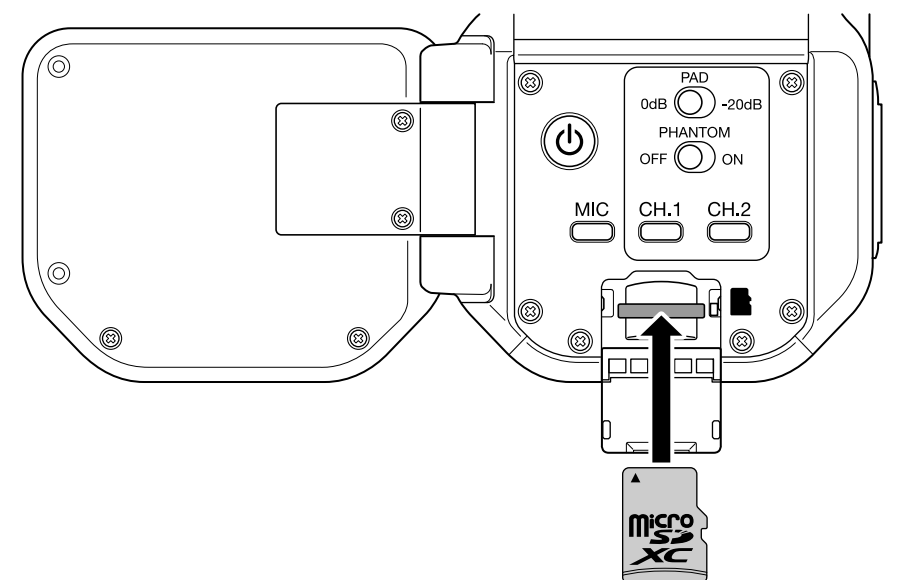

Per togliere una card microSD, spingetela ulteriormente nello slot e poi tiratela fuori.

#### Nota:

- Supporto di registrazione microSDHC: 4 GB – 32 GB microSDXC: 64 GB – 512 GB
- Usate una card microSD Class 10 o più. Registrando con risoluzione 4K, usate una card microSD UHS Speed Class 3 o più.
- Registrando per un lungo periodo con card microSDHC, i file di registrazione saranno separati ogni 4 GB. Usando una card microSDXC, la registrazione su un singolo file è possibile anche se la dimensione di questo supera 4 GB.

### Accendere/spegnere l'unità

### Accendere l'unità

- **1.** Aprite il display (LCD).
- **2.** Premete ().

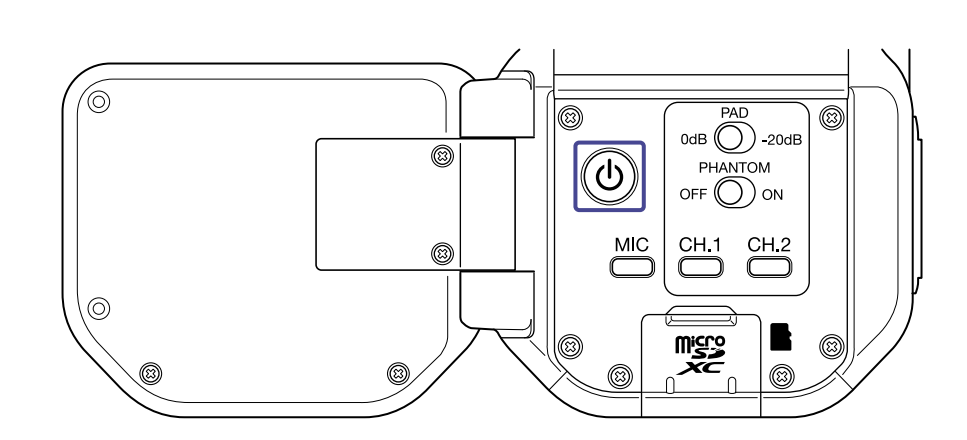

### Spegnere l'unità

**1.** Tenete premuto ().

Appare "Arrivederci!" poi, l'unità si spegne.

#### Nota:

Quando la funzione Auto Power Off è attiva, l'unità si spegne automaticamente dopo un certo periodo di tempo.

## Eseguire impostazioni alla prima accensione (Impostare lingua e data/ora)

Le schermate di impostazione della lingua e di data/ora appaiono automaticamente alla prima accensione o alla prima accensione dopo un reset.

**1.** Accendete l'unità.

Si apre la schermata Language.

2. Usate e per selezionare la lingua.

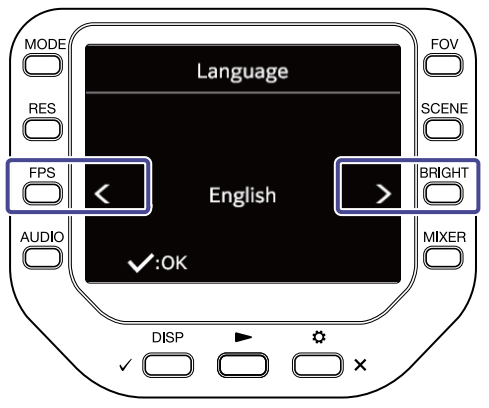

**3.** Premete  $\sqrt{DISP}$ .

La lingua è impostata e si apre la schermata SET DATE.

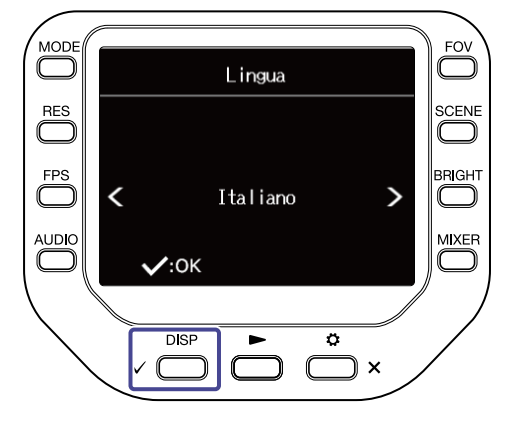

**4.** Premete 🔘 corrispondente per cambiare data e ora.

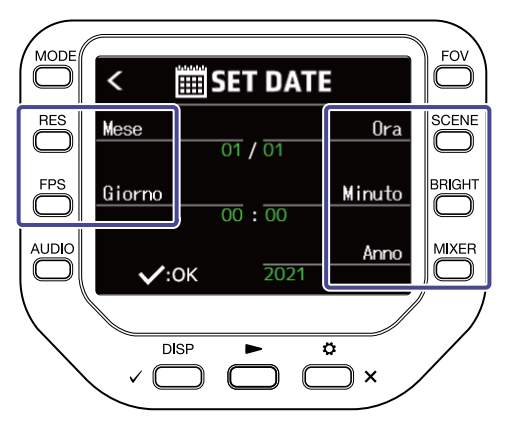

### **5.** Premete $\checkmark$ $\bigcirc$ $\bigcirc$ $\bigcirc$ .

Data e ora sono impostate e si apre la schermata di registrazione.

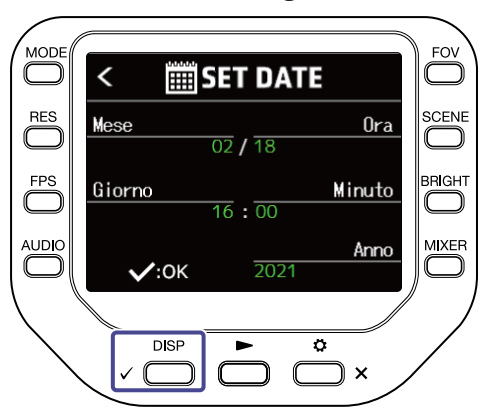

#### Nota:

Se sono trascorsi quattro minuti o più con la batteria fuori sede mentre l'unità è spenta, data e ora potrebbero dover essere re-impostate.

## Connessioni

### Collegare / scollegare capsule microfoniche

### Collegare capsule microfoniche

Inserite una capsula microfonica nella sede fino a che si blocca.

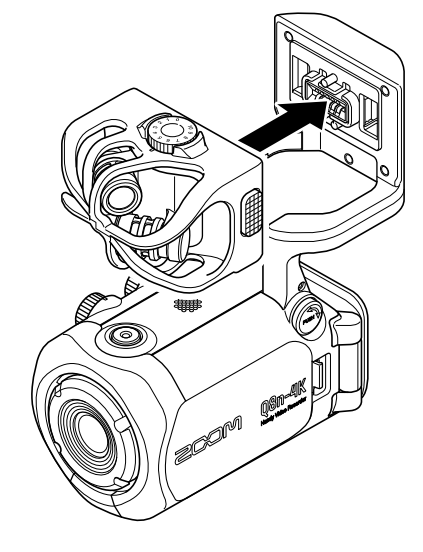

### Scollegare capsule microfoniche

Premendo i pulsanti a destra e sinistra del microfono, estraetelo dall'unità.

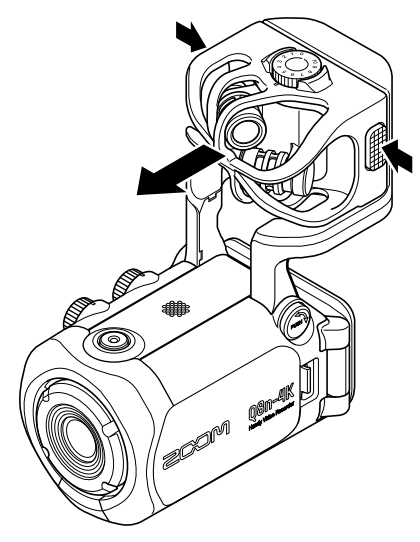

#### Nota:

- Non esercitate troppa forza quando lo scollegate. Ciò potrebbe danneggiare la capsula microfonica e l'unità.
- La registrazione si ferma se viene rimossa la capsula microfonica durante la registrazione stessa.

### Collegare microfoni / strumenti / mixer

Potete collegare microfoni, mixer e altri strumenti agli ingressi 1 e 2 di Q8n-4K. L'ingresso L/R dalla capsula microfonica e gli ingressi 1/2 possono essere usati assieme per registrare fino a 4 canali alla volta.

### Registrazione video di concerti

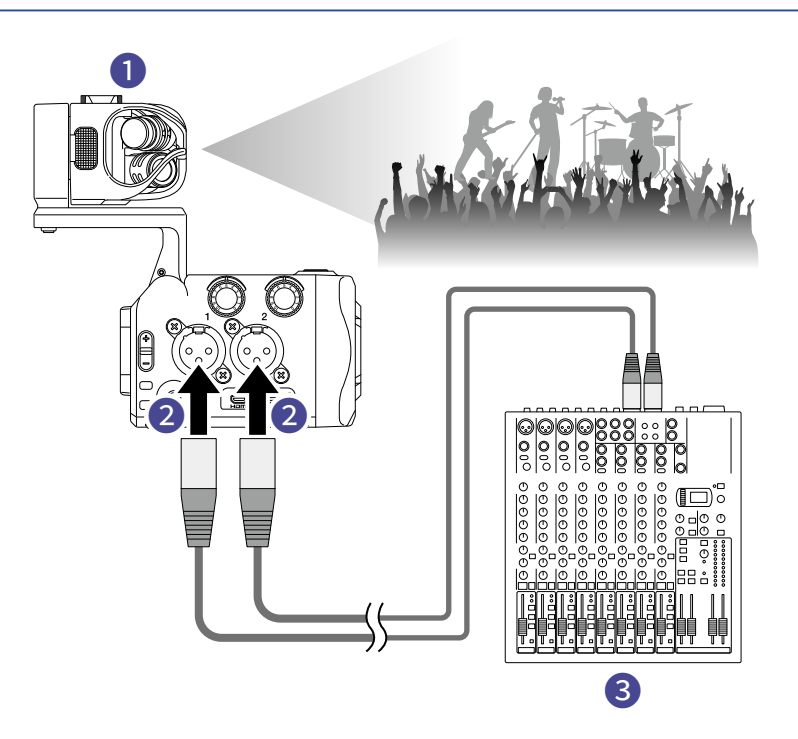

#### 1 Ingresso L/R

Registra il suono dell'intera sala da concerti.

#### 2 Ingressi 1/2

Collegateli alle uscite linea dal mixer PA per registrare il suono definito di strumenti e voci.

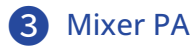

### Registrazione video di un'esecuzione per chitarra

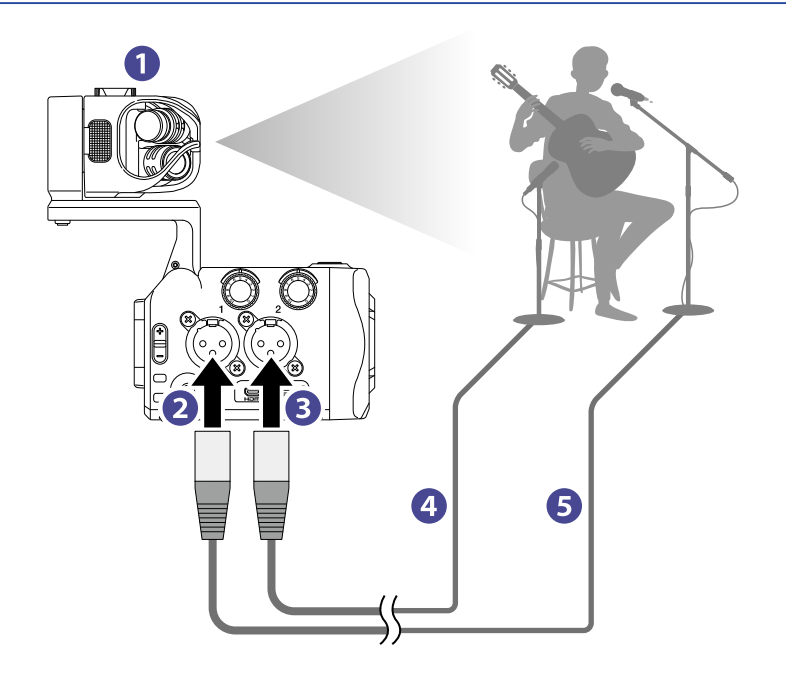

#### Ingresso L/R

Registra il suono della sala in cui voci e chitarra sono combinati.

#### 2 Ingresso 1

Collegatelo a un microfono per voce per registrare una singola voce definita.

#### 3 Ingresso 2

Collegatelo a un microfono per chitarra per registrarne il suono definito.

#### **4** Microfono per chitarra

**5** Microfono per voce

#### Suggerimento:

L'alimentazione Phantom (+12 V / +24 V / +48 V) può essere fornita a microfoni a condensatore.

## Regolare l'audio (impostare ingresso/uscita)

### Abilitare i canali alla registrazione

**1.** Premete i pulsanti canale dei canali da registrare.

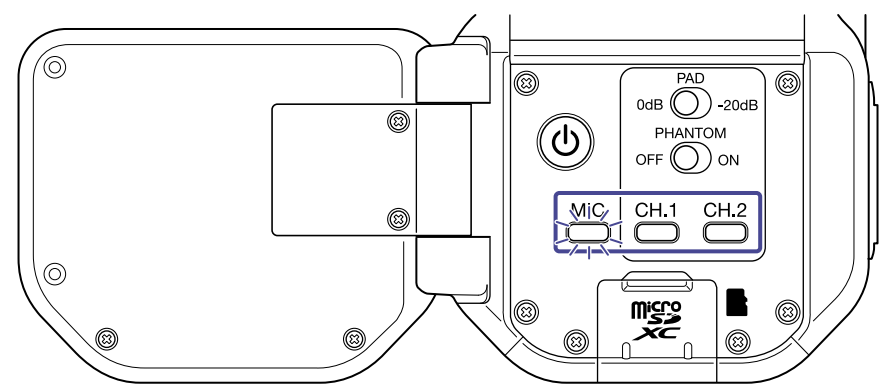

Gli indicatori dei pulsanti di canale selezionati si accendono in rosso e sarete in grado di monitorare i segnali in ingresso su questi canali tramite l'uscita cuffie.

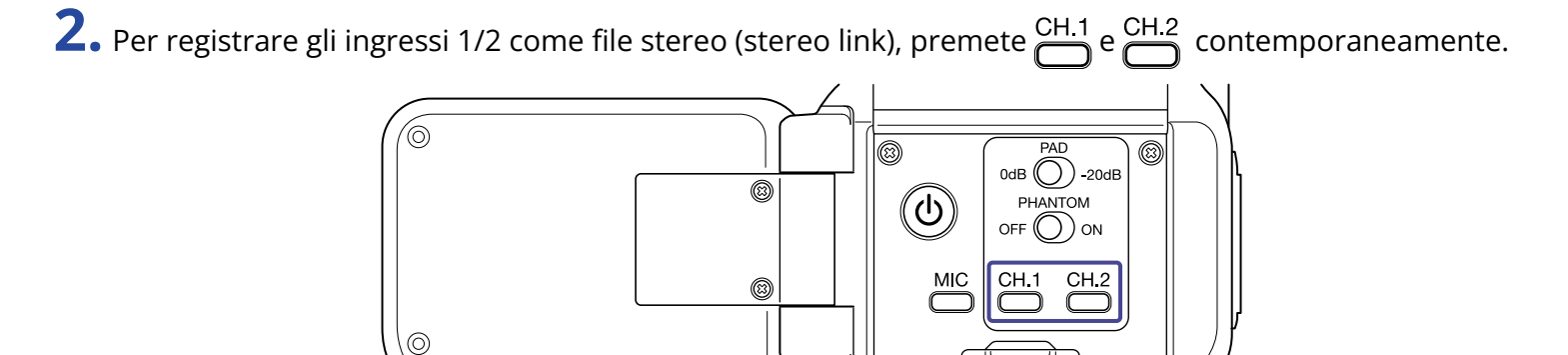

Per uscire dallo stereo link, premete ancora  $\bigcirc^{CH.1}$  e  $\bigcirc^{CH.2}$  contemporaneamente.

### Usare l'alimentazione phantom

Gli ingressi 1-2 supportano l'alimentazione phantom. Possono fornire alimentazione a +12 V / +24 V / +48 V. Per attivare l'alimentazione phantom, fate scorrere

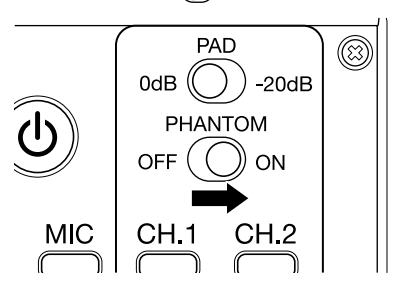

### Impostare il voltaggio dell'alimentazione phantom

 Premete × sulla schermata di registrazione. Si apre la schermata SETTINGS.

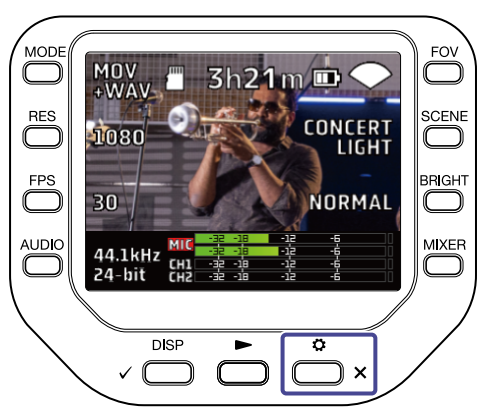

2. Premete 🗲 SYSTEM sulla schermata SETTINGS.

Si apre la schermata SYSTEM.

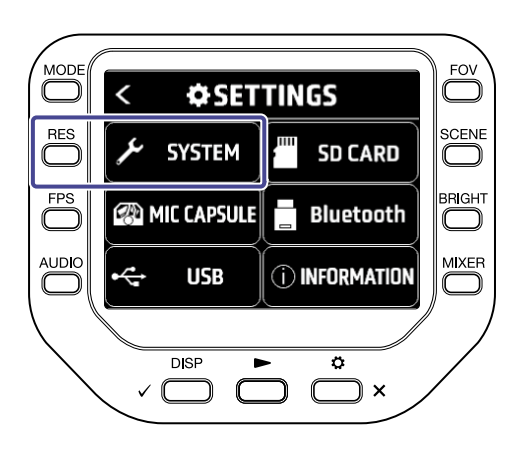

**3.** Premete "Volt. phantom".

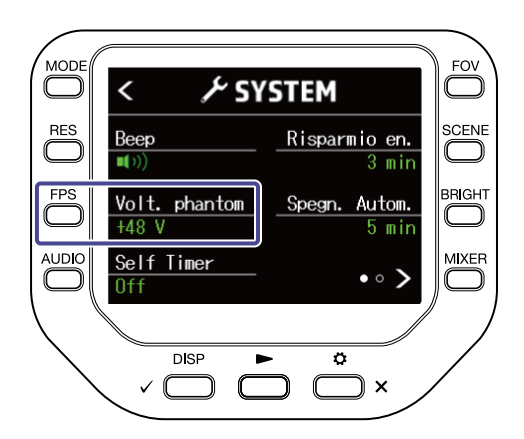

### Regolare i livelli di registrazione (ingresso)

### Usando una capsula microfonica

Ruotate  $\left( \begin{array}{c} & & \\ & & \\ & & \\ & & \\ & & \\ & & \\ & & \\ & & \end{array} \right)$ .

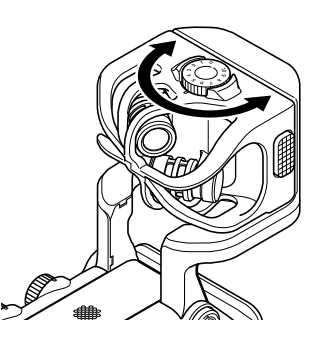

### Usando gli ingressi 1/2

Ruotate 💮 sul lato destro dell'unità.

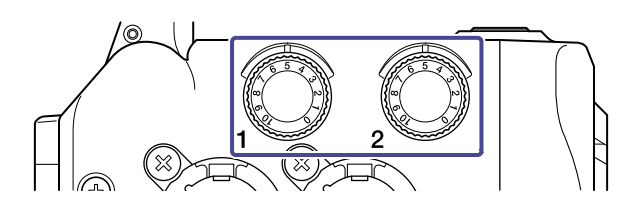

#### Suggerimento:

Se un ingresso va in clip. L'indicatore di quel canale lampeggerà. Regolate il livello in modo che l'indicatore non lampeggi anche se vengono inviati in ingresso suoni forti.

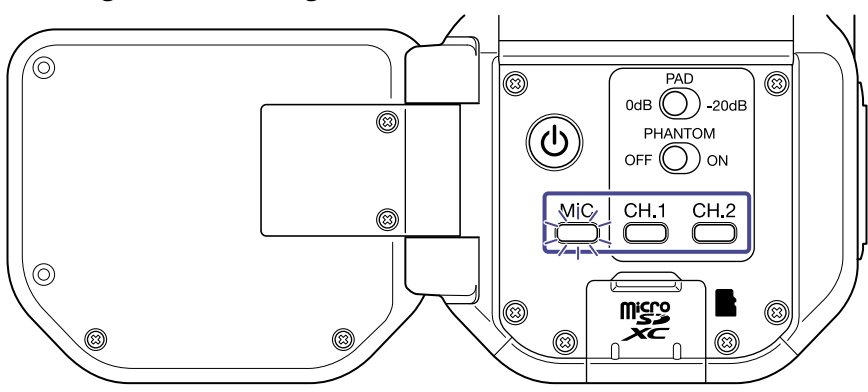

### Usare la funzione PAD

Attivate la funzione PAD facendo scorrere  $\bigcirc^{\text{PAD}}$  verso-20dB per consentire di collegare mixer e altri dispositivi con livello di uscita nominale di +4 dB.

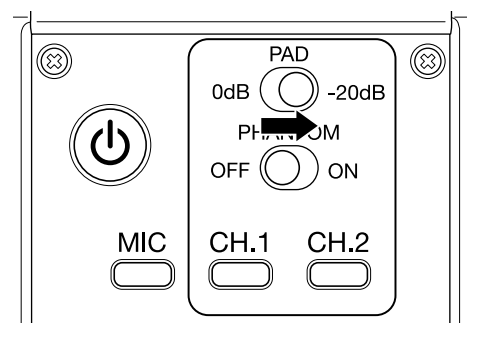

### Schermata mixer

1. Premete Sulla schermata di registrazione/standby di registrazione, schermata webcam o microfono USB.

Si apre la schermata mixer.

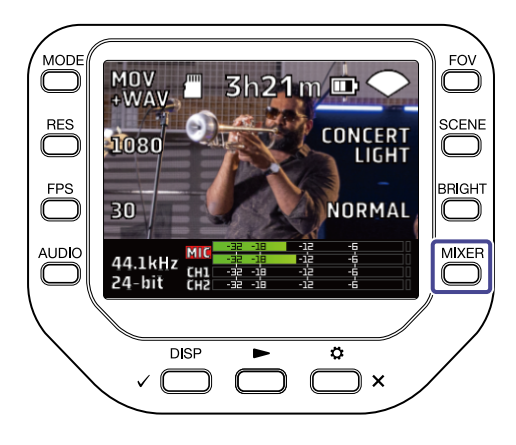

### 

Sulla schermata mixer, potete impostare PAN / LEVEL / FX / LOCUT per ogni canale.

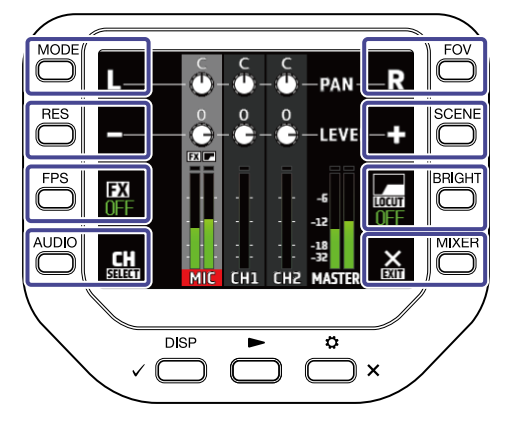

| Pulsante | Spiegazione                            |  |
|----------|----------------------------------------|--|
| L        | Porta il pan del suono sulla sinistra. |  |
| R        | Porta il pan del suono sulla destra.   |  |
| •        | Abbassa il volume.                     |  |
| ÷        | Alza il volume.                        |  |
| FX       | Imposta gli effetti.                   |  |
| LOCUT    | Riduce il rumore.                      |  |
| SELECT   | Cambia il canale selezionato.          |  |
| EXIT     | Esce dalla schermata mixer.            |  |

La schermata mixer non è visualizzata in registrazione/durante l'uso della webcam.

### Ridurre il rumore (taglio delle basse frequenze)

E' possibile ridurre il suono del vento, i pop vocali e altri rumori.

**1.** Premete sulla schermata mixer per selezionare un canale.

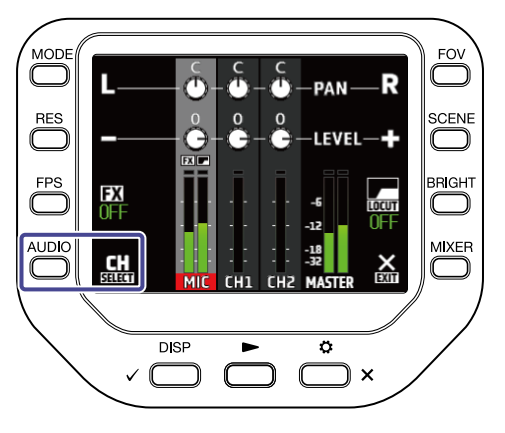

### **2.** Premete per selezionare un'impostazione.

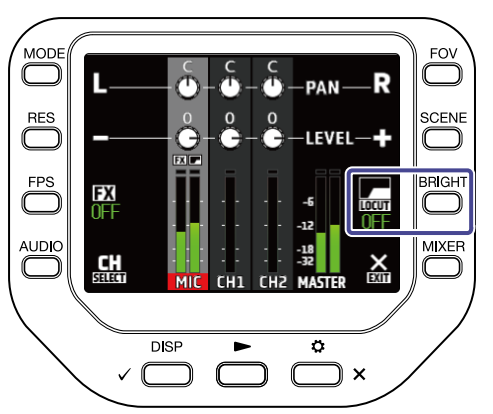

| Impostazione | Spiegazione                                         |
|--------------|-----------------------------------------------------|
| OFF          | Noise reduction delle basse frequenze disabilitato. |
| 80Hz         | Taglia l'audio sotto 80 Hz.                         |
| 120Hz        | Taglia l'audio sotto 120 Hz.                        |
| 160Hz        | Taglia l'audio sotto 160 Hz.                        |
| 200Hz        | Taglia l'audio sotto 200 Hz.                        |
| 240Hz        | Taglia l'audio sotto 240 Hz.                        |

### Imposta gli effetti (Comp/Limiter/ Gate)

Potete registrare un suono più definito regolando il volume in base al livello del segnale in ingresso.

**1**. Premete sulla schermata mixer per selezionare un canale.

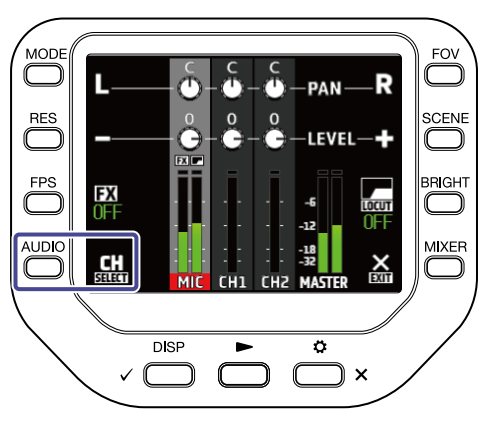

**2.** Premete **FX** per selezionare un'impostazione.

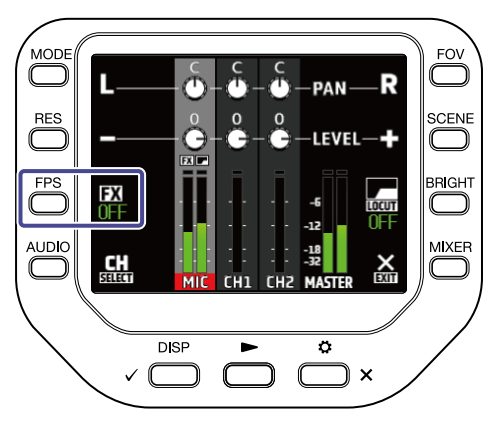

| Impostazione      | Spiegazione                                                                                                    |
|-------------------|----------------------------------------------------------------------------------------------------|
| OFF               | Gli effetti sono disabilitati.                                                                                                    |
| Compressor (Comp) | Alza i suoni con livello basso e comprime quelli con livello alto.<br>Registrando l'esecuzione di una band, ad esempio, ciò aumenta<br>la pressione sonora, che aumenta l'impatto audio.                                                                        |
| Limiter           | Mantiene il volume sotto un certo livello per non far distorcere il suono.                                                                                                    |
| Leveler           | Automaticamente regola il volume di registrazione per<br>mantenerlo a un certo livello quando il livello in ingresso è<br>basso.<br>Utile quando ci sono grandi differenze di volume, come nel caso<br>degli interventi di un presentatore durante un concerto. |
| De-esser (DeEss)  | Migliora il suono delle voci, eliminando le sibilanti nelle<br>conversazioni.                                                                                                    |

| Impostazione Spiegazione |                                                                                          |
|--------------------------|------------------------------------------------------------------------------------------|
| Noise Gate (Gate)        | Quando l'ingresso scende sotto un certo livello, questo elimina il rumore di sottofondo. |

## Registrare

### Schermata di registrazione

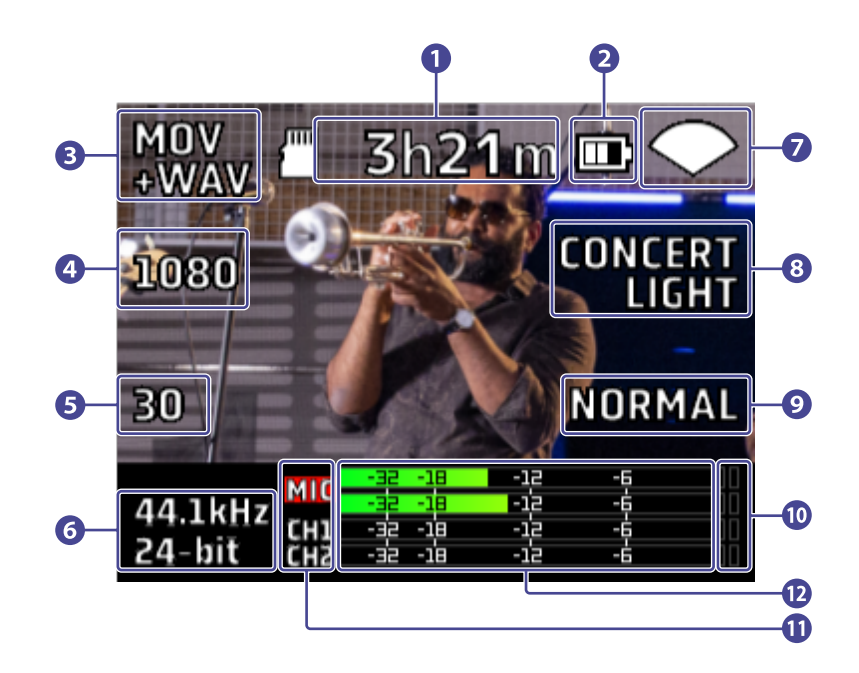

#### 1 Tempo di registrazione restante

Mostra il tempo di registrazione restante.

#### 2 Carica residua

Mostra la carica residua della batteria. Quando il livello di carica della batteria è basso, caricate la batteria o collegate l'adattatore AC.

#### 3 Modalità di registrazione

Mostra la modalità di registrazione attuale.

4 Risoluzione

Mostra la risoluzione attuale.

- 5 Frame rate Mostra il frame rate attuale.
- 6 Formato di registrazione Mostra il formato di registrazione attuale.
- Campo visivo Mostra il campo visivo attuale.

### 8 Impostazione scene

Mostra l'impostazione scene attuale.

### 9 Luminosità

Mostra la luminosità attuale.

#### 10 Indicatori di clip

Se un indicatore di clip si accende, regolate il livello in ingresso o il livello del mixer, o impostate il Limiter.

### 1 Canali

Mostrano lo status ON/OFF di ogni canale. Se un canale lampeggia, regolate il livello in ingresso.

#### 12 Indicatori di livello

Mostrano il livello (post fader) di ogni canale.

### Selezionare una modalità di registrazione

E' possibile cambiare la modalità di registrazione sulla schermata di registrazione.

**1.** Premete  $\bigcirc^{\text{MODE}}$  sulla schermata di registrazione.

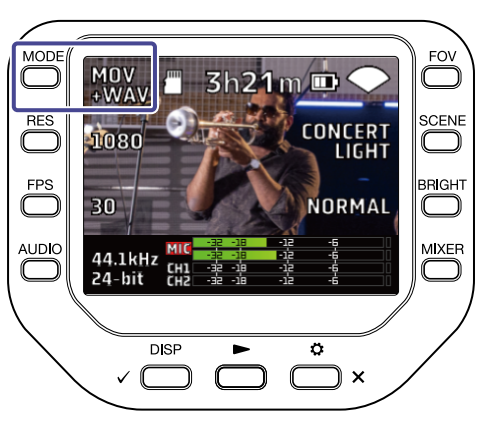

| Impostazione | Spiegazione                                                                       |  |
|--------------|-----------------------------------------------------------------------------------|--|
| MOV          | Registra file MOV contenenti sia audio stereo che video.                          |  |
| MOV+WAV      | l file WAV sono salvati separatamente per ogni canale in aggiunta ai file<br>MOV. |  |
| WAV(STEREO)  | L'audio stereo è salvato come file WAV.                                           |  |
| WAV(MULTI)   | L'audio stereo e l'audio di ogni canale sono salvati separatamente come file WAV. |  |

|                     |                                                                         | Modalità di registrazione |             |                 |                |
|---------------------|-------------------------------------------------------------------------|---------------------------|-------------|-----------------|----------------|
| Nome del file       | Spiegazione                                                             | MOV                       | MOV<br>+WAV | WAV<br>(STEREO) | WAV<br>(MULTI) |
| ZOOMXXXX.MOV        | Un file MOV con video registrato<br>e audio stereo                      | ~                         | 1           |                 |                |
| ZOOMXXXX.WAV        | Un file stereo WAV con audio<br>registrato                              |                           |             | 1               | 1              |
| ZOOMXXXX_MIC.WAV    | Un file stereo WAV con audio<br>registrato dalla capsula<br>microfonica |                           | J           |                 | J              |
| ZOOMXXXX_INPUT1.WAV | Un file mono WAV con audio<br>registrato dall'ingresso 1                |                           | J           |                 | 1              |
| ZOOMXXXX_INPUT2.WAV | Un file mono WAV con audio<br>registrato dall'ingresso 2                |                           | J           |                 | 1              |

|                      |                                                                                 | Modalità di registrazione |             |                 |                |
|----------------------|---------------------------------------------------------------------------------|---------------------------|-------------|-----------------|----------------|
| Nome del file        | Spiegazione                                                                     | MOV                       | MOV<br>+WAV | WAV<br>(STEREO) | WAV<br>(MULTI) |
| ZOOMXXXX_INPUT12.WAV | Un file stereo WAV con audio<br>registrato dagli ingressi 1/2 in<br>stereo link |                           | J           |                 | V              |

#### Nota:

Il file WAV di ogni canale è una registrazione di audio che non subisce l'influenza delle impostazioni PAN / LEVEL / FX / LOCUT del mixer.

## Impostare il formato di registrazione video

### Impostare la risoluzione

**1.** Premete  $\bigcirc$  per cambiare la risoluzione.

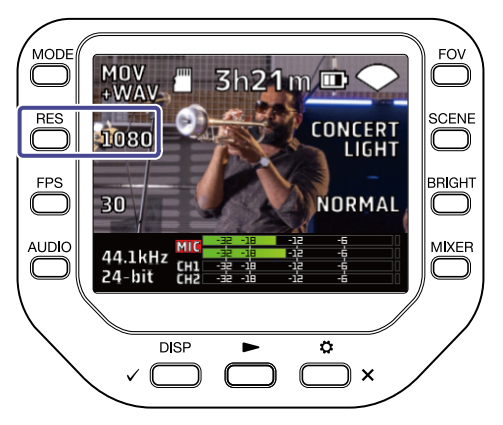

| Impostazione | Risoluzione | Spiegazione                                       | Dimensione<br>del file |
|--------------|-------------|---------------------------------------------------|------------------------|
| 4К           | 3840 x 2160 | Ideale quando la priorità è la qualità del video. | Grande                 |
| 1080         | 1920 x 1080 | Per tutti i tipi di registrazione video.          | <b>\$</b>              |
| 720          | 1280 x 720  | Per lunghe registrazioni.                         | Piccolo                |

#### Nota:

Non è possibile selezionare 4K e 60 fps / 50 fps allo stesso tempo. Selezionate 4K e 30 fps se la priorità è la qualità video o selezionate 1080 e 60 fps se la priorità è il frame rate.

### Impostare il frame rate

**1.** Premete  $\bigcap_{\text{FPS}}$  per cambiare frame rate.

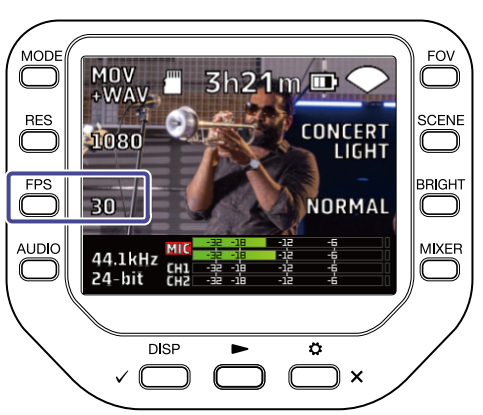

| Impostazione | Frame rate | Spiegazione                                          |  |
|--------------|------------|------------------------------------------------------|--|
| 60           | 60 fps     | Per registrare un soggetto in movimento veloce o per |  |
| 50           | 50 fps     | registrare movimenti fluidi.                         |  |
| 30           | 30 fps     | Mostra il frame rate standard                        |  |
| 25           | 25 fps     |                                                      |  |
| 24           | 24 fps     | Per registrare film e video musicali.                |  |

### Impostare il formato di registrazione audio

E' possibile cambiare il formato di registrazione audio sulla schermata di registrazione.

**1.** Premete Sulla schermata di registrazione.

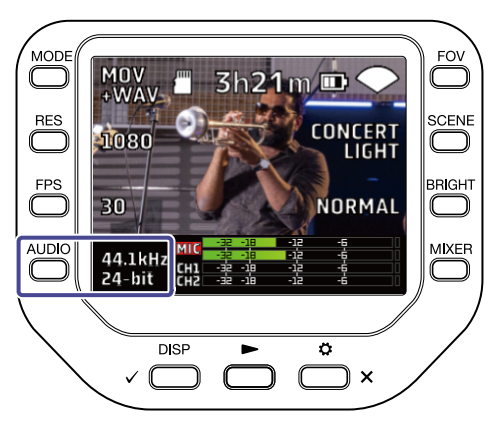

| Impostazione   | Spiegazione                                                                                                |
|----------------|----------------------------------------------------------------------------------------------------|
| 96kHz/24-bit   | Più alta è la frequenza di campionamento (kHz) e il bit rate impostati,<br>migliore sarà la qualità audio. |
| 96kHz/16-bit   |                                                                                                    |
| 48kHz/24-bit   |                                                                                                    |
| 48kHz/16-bit   |                                                                                                    |
| 44,1kHz/24-bit |                                                                                                    |
| 44,1kHz/16-bit |                                                                                                    |

#### Nota:

Quando è selezionato MOV+WAV o WAV (MULTI) come modalità di registrazione, 96 kHz non può essere selezionato.
### Regolare la qualità video

E' possibile regolare la qualità video sulla schermata di registrazione.

#### Impostare il campo visivo

**1.** Premete  $\bigcirc^{FOV}$  sulla schermata di registrazione.

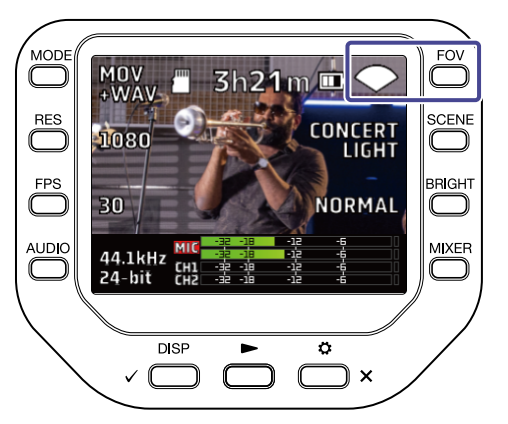

| Impostazione | Spiegazione                |
|--------------|----------------------------|
|              | Amplia il campo visivo.    |
| $\mathbf{i}$ | ſ                          |
| •            | Standard                   |
| ✓ ·          | $\downarrow$               |
| TELE         | Restringe il campo visivo. |

### Selezionare una scena

**1.** Premete Scene sulla schermata di registrazione.

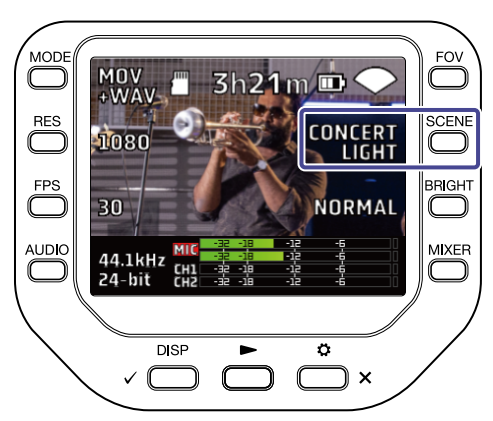

| Impostazione  | Spiegazione                                                                                  |
|---------------|----------------------------------------------------------------------------------------------|
| AUTO          | Le impostazioni variano in base alle condizioni di registrazione.                            |
| INDOOR        | Le impostazioni sono ottimizzate per la registrazione in interni.                            |
| OUTDOOR       | Le impostazioni sono ottimizzate per la registrazione in esterni.                            |
| CONCERT LIGHT | Le impostazioni sono ideali per la luce di concerti, molto forte e con drastici cambiamenti. |
| NIGHT         | Le impostazioni sono adatte per le situazioni notturne o comunque buie.                      |

### Regolare la luminosità

**1.** Premete Sulla schermata di registrazione.

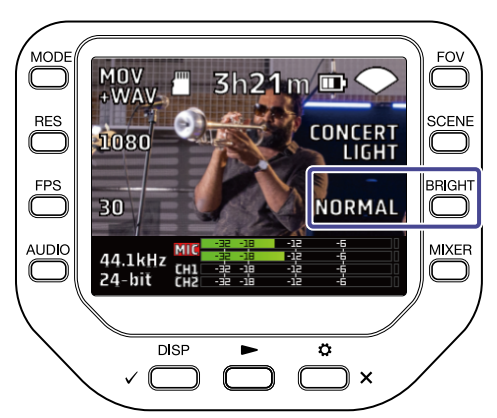

| Impostazione | Spiegazione |
|--------------|-------------|
| HIGH         | Luminoso    |
| NORMAL       | Standard    |
| LOW          | Buio        |

## Avviare la registrazione

Premete sulla schermata di registrazione.
 Si avvia la registrazione.

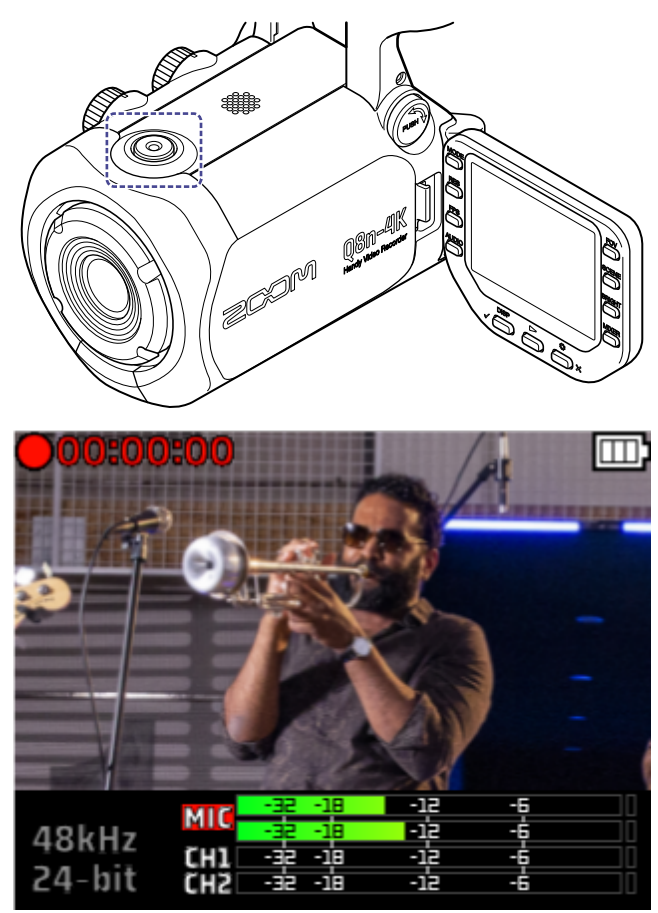

Premete ancora  $\bigcirc$  per fermare la registrazione.

#### Nota:

In registrazione, è possibile variare solo il campo visivo (FOV) e la luminosità (BRIGHT). Per cambiare altre impostazioni o aprire la schermata mixer, fermate la registrazione.

### Usare la funzione Self Timer

E' possibile impostare la funzione Self Timer sulla schermata SYSTEM.

**1.** Premete  $\overset{\circ}{\longrightarrow}_{\times}$  sulla schermata di registrazione. Si apre la schermata SETTINGS.

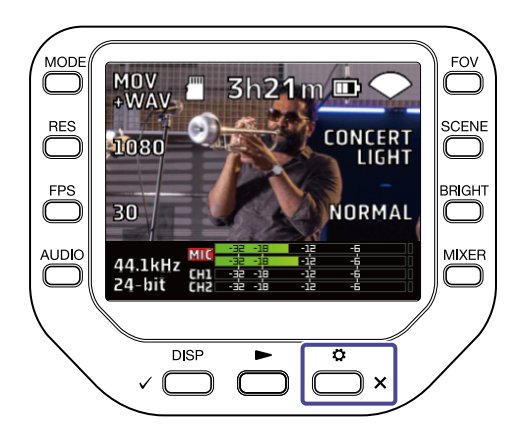

2. Premete ⊁ SYSTEM sulla schermata SETTINGS.

Si apre la schermata SYSTEM.

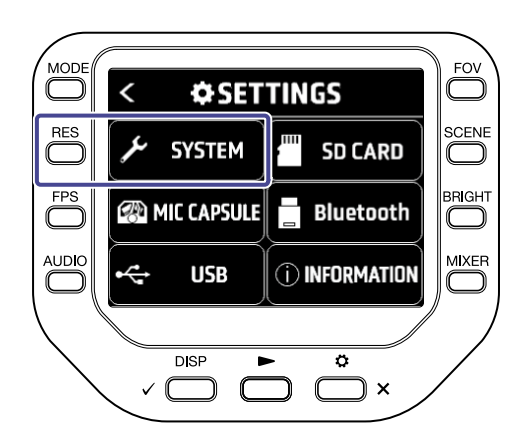

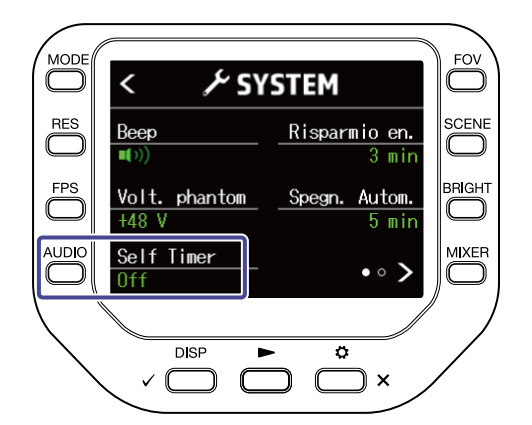

| Impostazione | Spiegazione                                            |
|--------------|--------------------------------------------------------|
| Off          | Avvia la registrazione subito dopo aver premuto 🔘.     |
| 3 sec        | Avvia la registrazione 3 secondi dopo aver premuto 🔘.  |
| 5 sec        | Avvia la registrazione 5 secondi dopo aver premuto 🔘.  |
| 10 sec       | Avvia la registrazione 10 secondi dopo aver premuto 🔘. |

#### Suggerimento:

Premendo O durante il conto alla rovescia, potete iniziare a registrare immediatamente. Premendo A durante il conto alla rovescia, potete interromperlo e annullare il self timer.

### Avviare la riproduzione

**1.** Premete sulla schermata di registrazione.

Si avvia la riproduzione dell'ultimo file registrato o eseguito.

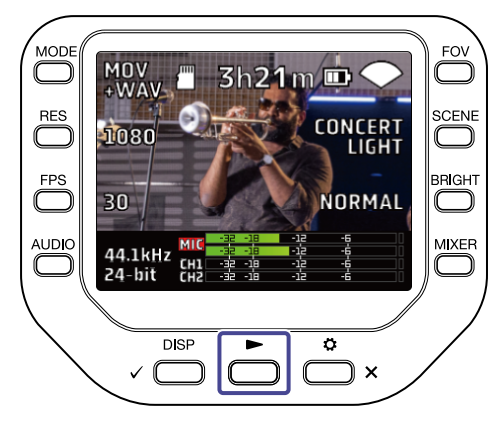

Per fermare la riproduzione e tornare alla schermata di registrazione, premete 📩 🗙 .

**Nota:** Solo i file audio e video registrati con Q8n-4K possono essere riprodotti.

### Schermata di riproduzione

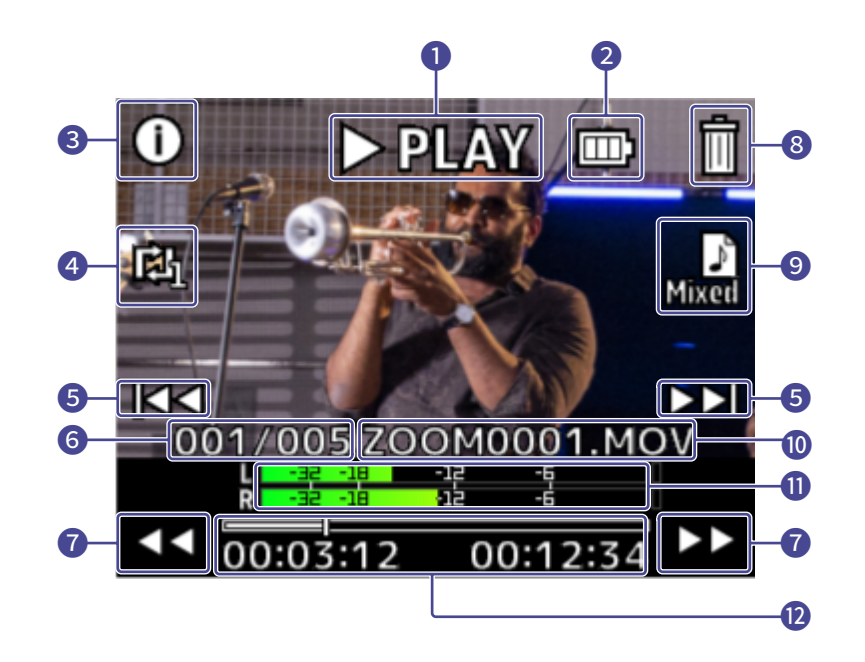

#### 1 Status di riproduzione

Mostra lo status di riproduzione attuale.

#### 2 Carica residua

Mostra la carica residua della batteria. Quando il livello di carica della batteria è basso, caricate la batteria o collegate l'adattatore AC.

#### 3 Informazioni relative al file

Mostra le informazioni relative al file in esecuzione.

#### 4 Impostazione repeat

Cambia l'impostazione repeat.

- 5 Selezione file Seleziona un file da riprodurre.
- 6 Numero file Mostra il numero di file in riproduzione / il numero totale dei file.

#### Ricerca posizione di riproduzione

Procedete avanti e indietro sulla posizione di riproduzione.

- 8 Cancellazione file Cancellate un file in riproduzione.
- Selezione del canale audio
  Selezionate il canale audio da riprodurre.
- 10 Nome del file Mostra il nome del file in riproduzione.

#### 1 Indicatori di livello

Sono gli indicatori di livello dell'audio dai canali selezionati.

#### 12 Posizione di riproduzione

Mostra la posizione di riproduzione attuale, il tempo trascorso e la lunghezza del video.

#### Nota:

Dopo un certo lasso di tempo dall'avvio della riproduzione, le icone scompaiono automaticamente dalla

schermata precedente. Per visualizzarle ancora, premete 🗸 🔲

### Operatività in riproduzione

Sono possibili le seguenti operazioni in riproduzione.

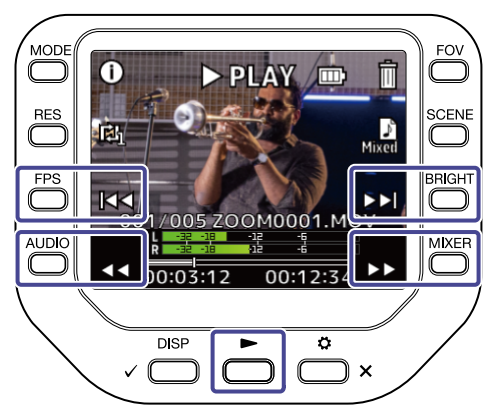

| Pulsante        | Spiegazione                                                                |
|-----------------|----------------------------------------------------------------------------|
|                 | Salta in avanti di 10 secondi. Tenetelo premuto per ricercare in avanti.   |
| $\triangleleft$ | Salta indietro di 10 secondi. Tenetelo premuto per ricercare all'indietro. |
|                 | Passa al file successivo.                                                  |
|                 | Passa al file precedente.                                                  |
|                 | Pausa/riprendere la riproduzione.                                          |

#### Nota:

Quando la lunghezza del file da eseguire non supera un minuto, premendo >> / << si salta in avanti/ indietro di un secondo.

## Abilitare la riproduzione in continuo

E' possibile abilitare la riproduzione in continuo sulla schermata di riproduzione.

1. Premete 🔘 sulla schermata di riproduzione.

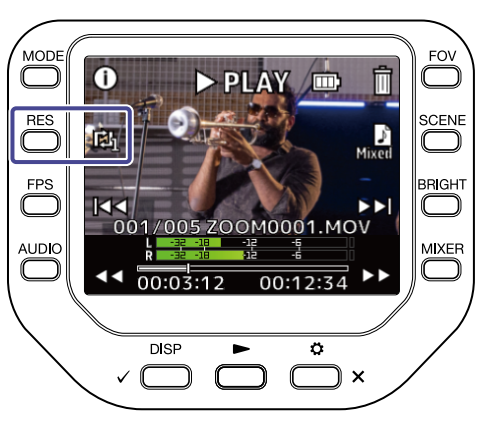

| Impostazione | Spiegazione                                                                                                    |
|--------------|----------------------------------------------------------------------------------------------------|
| REPEAT OFF   | Terminata la riproduzione di un file, si ritorna all'inizio del file e la<br>riproduzione si ferma.                                                                                                    |
| REPEAT ONE   | Terminata la riproduzione di un file, si ritorna all'inizio del file e la riproduzione si riavvia.                                                                                                    |
| REPEAT ALL   | Terminata la riproduzione di un file, sarà eseguito il successivo, senza<br>interruzioni.<br>I file sono riprodotti in ordine in base al tempo registrato. Quando l'ultimo<br>file è riprodotto, sarà riprodotto il primo in continuo. |

## Cambiare il canale audio da riprodurre

Eseguendo un file registrato in formato MOV+WAV or WAV (MULTI), potete cambiare il canale audio da riprodurre sulla schermata di riproduzione.

**1.** Premete **J** sulla schermata di riproduzione.

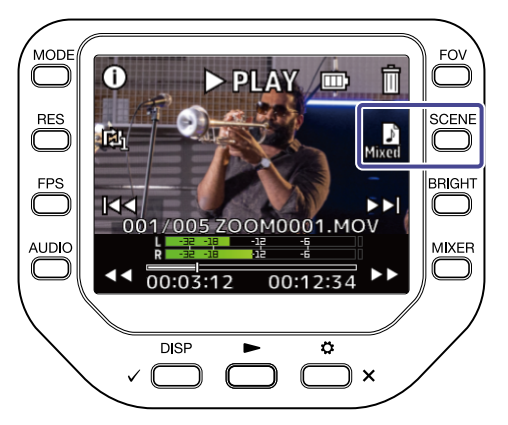

| Impostazione | Spiegazione                                                        |
|--------------|--------------------------------------------------------------------|
| Mixed MIXED  | Esegue l'audio registrato con MIC, CH1 e CH2 e regolato dal mixer. |
| MIC MIC      | Esegue l'audio registrato con la capsula microfonica.              |
| СН1 СН1      | Esegue l'audio registrato con l'ingresso 1.                        |
| CH2 CH2      | Esegue l'audio registrato con l'ingresso 2.                        |
| 1/2 СН1/СН2  | Esegue l'audio registrato con gli ingressi 1/2 in stereo link.     |

### Visualizzare le informazioni relative al file

E' possibile visualizzare le informazioni relative al file sulla schermata di riproduzione.

**1.** Premete (i) sulla schermata di riproduzione.

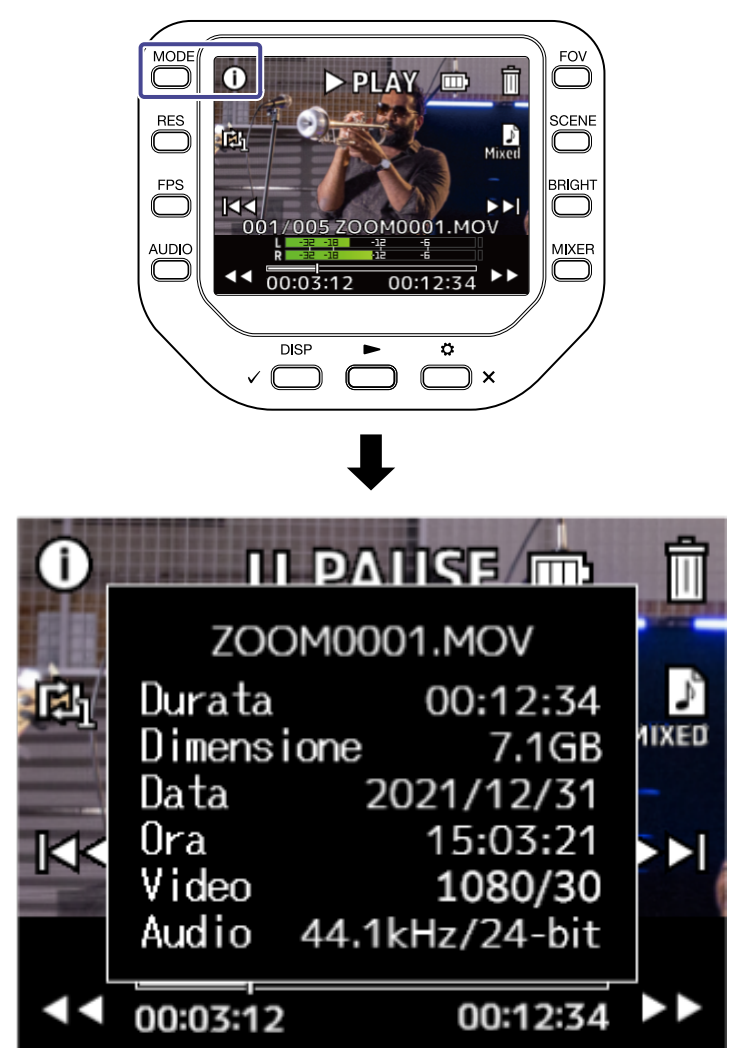

Premete qualsiasi pulsante per tornare alla schermata di riproduzione.

### Cancellare i file

E' possibile cancellare i file in riproduzione o su stop sulla schermata di riproduzione.

**1.** Premete in sulla schermata di riproduzione.

Si apre la schermata di conferma di cancellazione

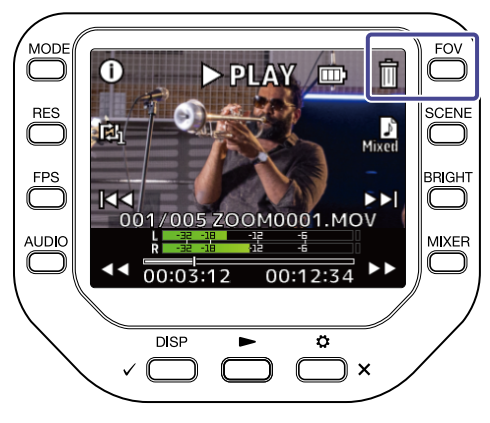

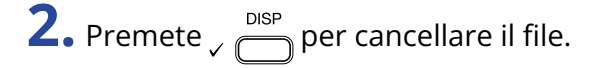

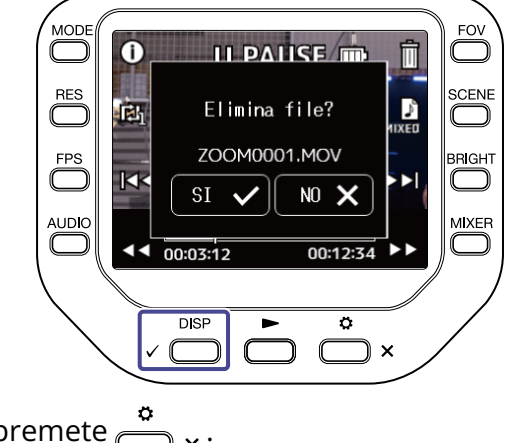

Per annullare la cancellazione, premete  $\overset{\diamond}{\square}$  × .

## **Usare le funzioni USB**

### Collegare un computer o un dispositivo iOS/iPadOS

Usate un cavo USB per collegarvi a un computer o dispositivo iOS/iPadOS e usate Q8n-4K come webcam, lettore di card o microfono USB.

**1.** Premete  $\overset{\circ}{\square}$  sulla schermata di registrazione. Si apre la schermata SETTINGS.

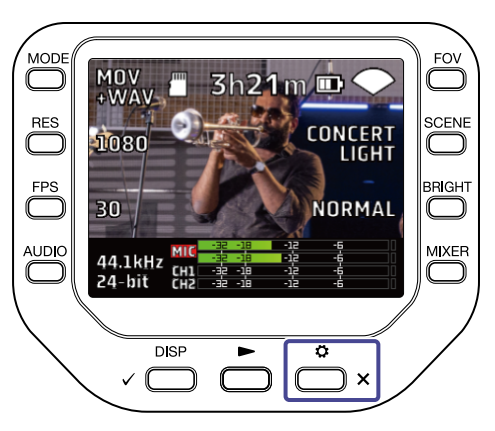

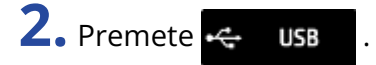

Si apre la schermata USB.

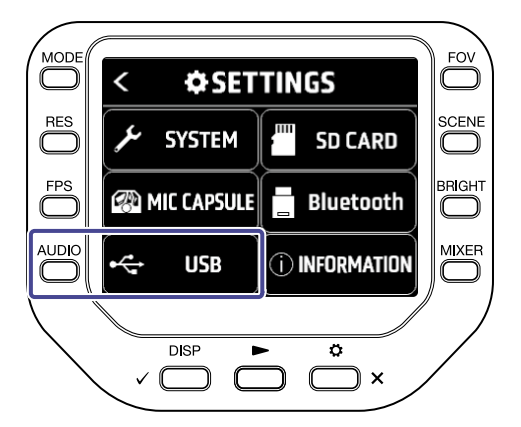

**3.** Premete **C** o **D** per selezionare la funzione da usare.

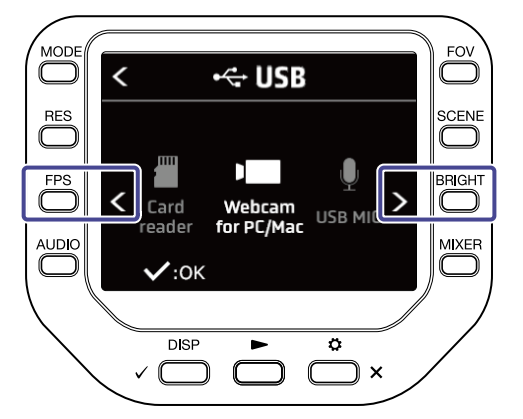

**4.** Premete 
$$\sqrt{\frac{DISP}{2}}$$
.

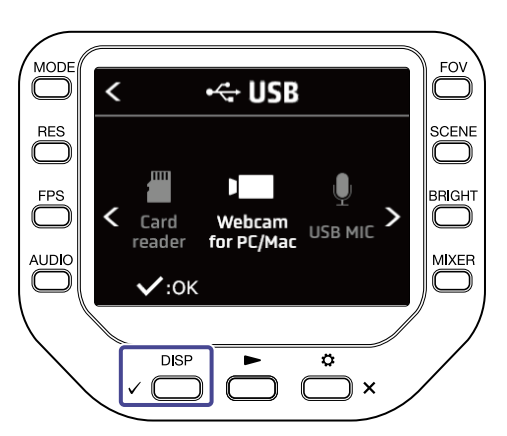

Se selezionate "Card reader" o "USB MIC", passate al punto 5. Se selezionate "Webcam for PC/Mac", passate al punto 7.

**5.** Premete **C** o **D** per selezionare il dispositivo da collegare.

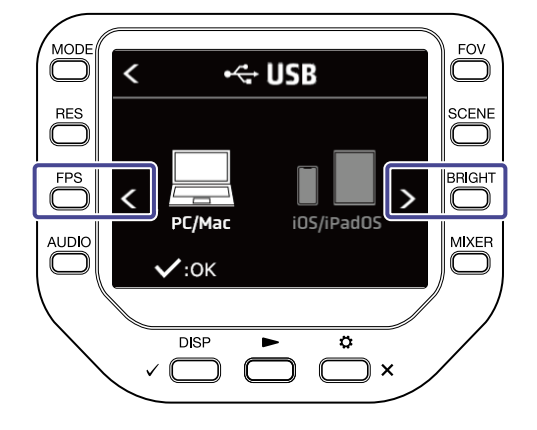

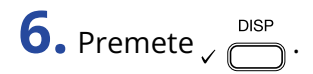

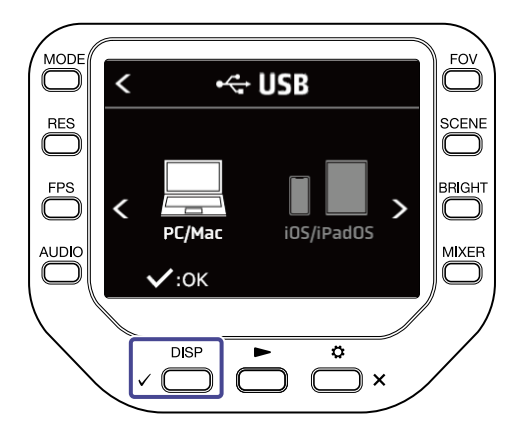

Se selezionate "PC/Mac", passate al punto 7. Se selezionate "iOS/iPadOS", passate al punto 9.

**7.** Premete **C** o **P** per selezionare il dispositivo da collegare.

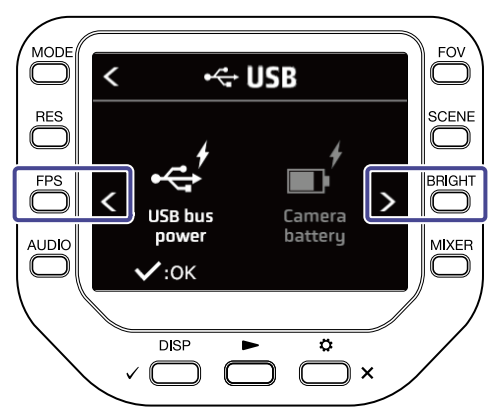

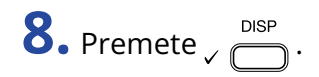

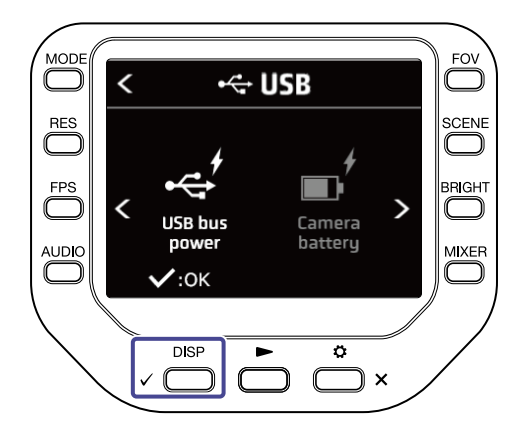

**9.** Collegate un computer o dispositivo iOS/iPadOS tramite un cavo USB.

**10.** Per terminare l'uso, premete **EXIT** sulla schermata SETTINGS.

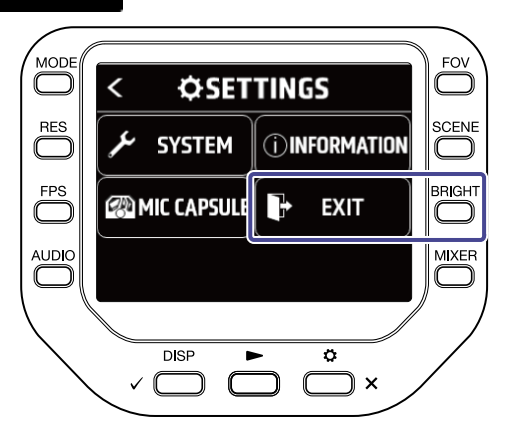

)×

### Accendere l'unità quando si è collegati a un computer

Appare la schermata d'impostazione USB.

Potete usare una funzione USB selezionando la voce corrispondente.

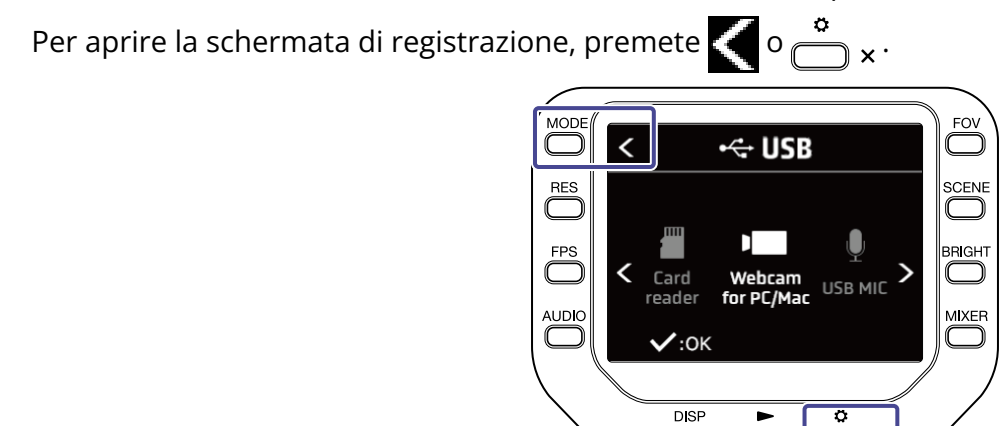

### Uso come webcam

Potete usare Q8n-4K come webcam per inviare in uscita segnali audio e video a un computer.

**1.** Collegate Q8n-4K a un computer.

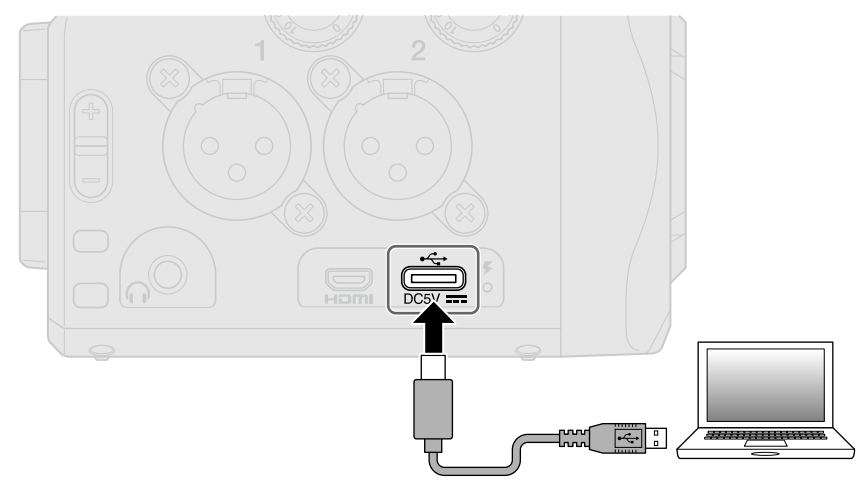

#### Nota:

Non è possibile l'uso come webcam con un dispositivo iOS/iPadOS.

**2.** Lanciate un'applicazione che utilizzi una camera su computer, e selezionate Q8n-4K.

#### Nota:

Q8n-4K può trasmettere simultaneamente audio e video con risoluzione fino a 1080 p HD e 48 kHz/16-bit a un computer

Q8n-4K non può inviare in uscita i segnali in riproduzione del computer.

**3.** Per terminare la connessione, eseguite le necessarie procedure per scollegarvi dal computer.

### Compensare lo sfasamento tra audio e video

Se si verifica una differenza di tempo tra audio e video, quando usate il registratore come webcam, potete impostare un delay audio in modo che i tempi col video si sincronizzino.

1. Durante l'uso come webcam, premete DELAY .

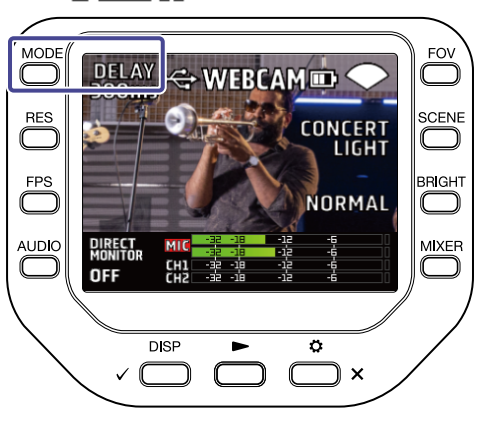

**2.** Premete **+10ms** o **-10ms** per regolare il tempo di delay.

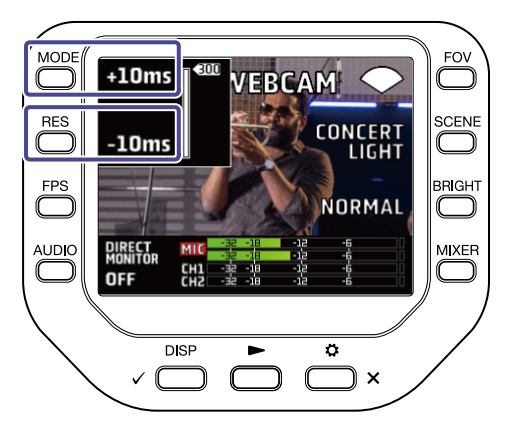

Premere **+10ms** allunga il tempo di delay di +10 ms e premere **-10ms** lo abbrevia di -10 ms.

| Impostazione | Spiegazione                                               |
|--------------|-----------------------------------------------------------|
| 0 ms         | Il tempo di delay può essere impostato a incrementi di 10 |
| \$           | ms.                                                       |
| 300 ms       | ll tempo massimo di delay è 300 ms.                       |

### Uso come microfono USB

Q8n-4K può essere usato come microfono USB per inviare in ingresso l'audio a un computer o a un dispositivo iOS/iPadOS.

**1.** Collegate Q8n-4K a un computer o dispositivo iOS/iPadOS tramite un cavo USB (Type-C).

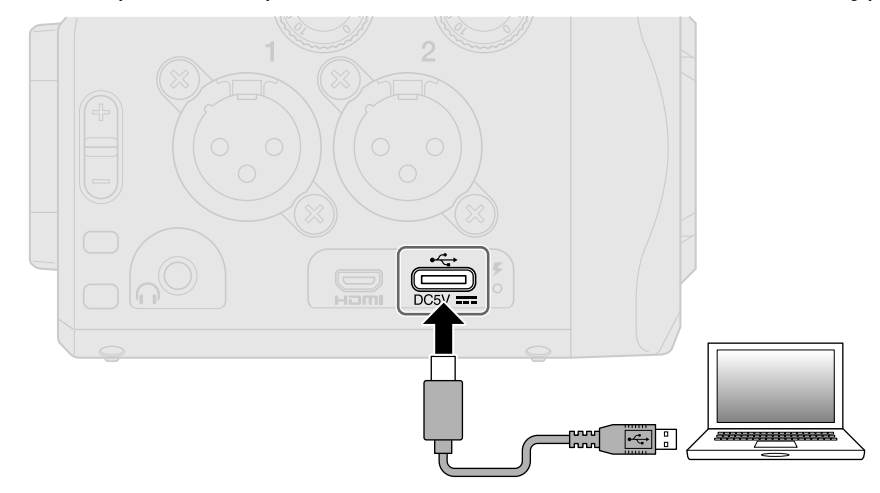

- **2.** Lanciate un'applicazione che utilizzi un microfono su computer o dispositivo iOS/iPadOS, e selezionate Q8n-4K.
- **3.** Per terminare la connessione, eseguite le necessarie procedure per scollegarvi dal computer o dal dispositivo iOS/iPadOS.

### Abilitare il monitoraggio diretto

E' possibile monitorare il suono in ingresso direttamente durante l'uso come webcam o come microfono USB.

1. Durante l'uso come webcam o come microfono USB, premete

Il monitoraggio diretto è commutato su ON/OFF.

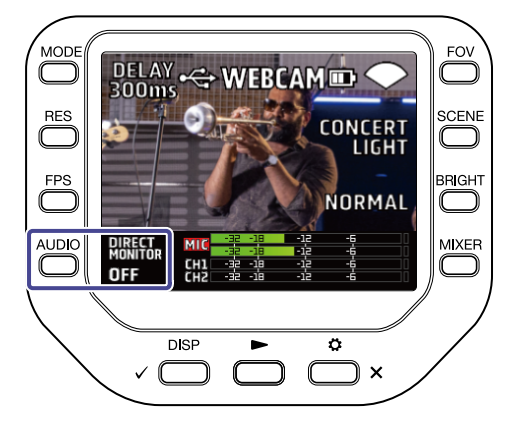

### Gestire i file registrati su card SD.

Q8n-4K può essere usato come lettore di card per leggere e scrivere dati da computer o dispositivi iOS/ iPadOS.

**1.** Collegate Q8n-4K a un computer o dispositivo iOS/iPadOS tramite un cavo USB (Type-C).

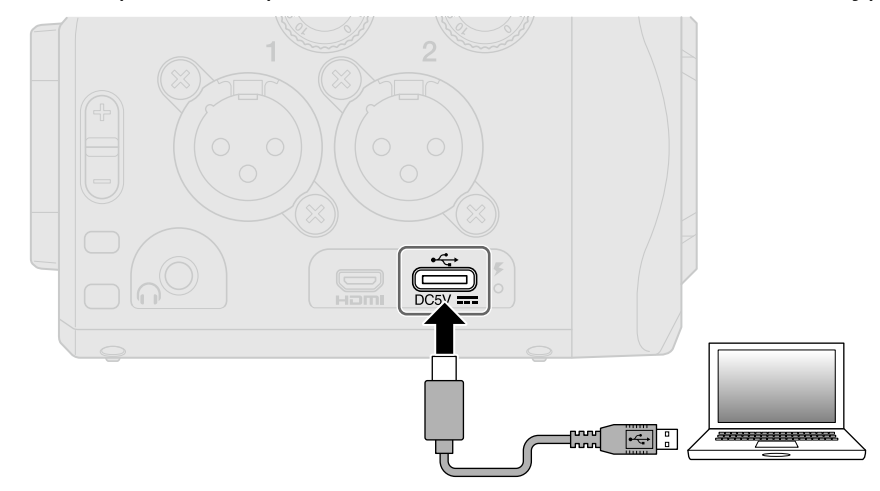

- **2.** Aprite una schermata di gestione file sul computer o dispositivo iOS/iPadOS e visualizzate il contenuto della card microSD in Q8n-4K.
- **3.** Lavorate coi file sulla card microSD.
- **4.** Per terminare la connessione, eseguite le necessarie procedure per scollegarvi dal computer o dal dispositivo iOS/iPadOS.
- **5.** Premete 📩 🗙 .

Si apre la schermata SETTINGS.

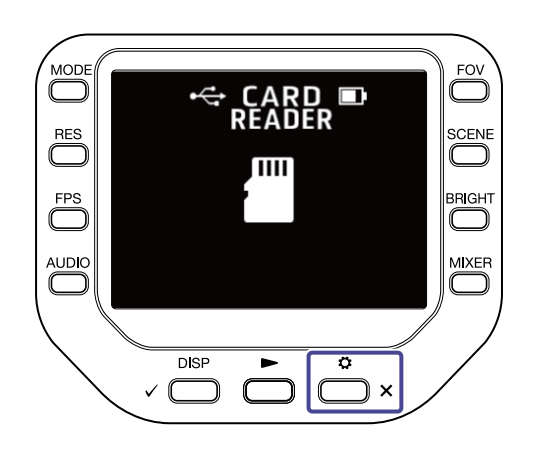

6. Premete 🕞 EXIT

sulla schermata SETTINGS.

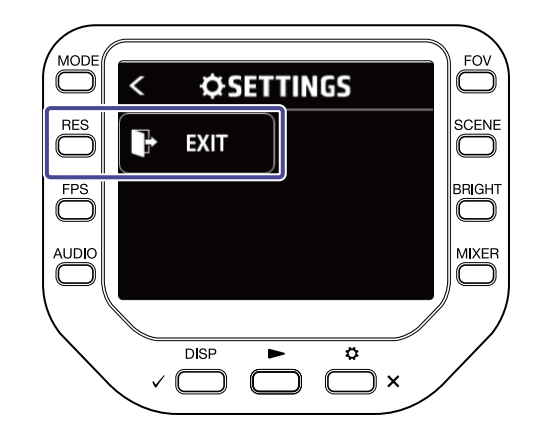

## **Gestire le card SD**

### Controllare l'informazione della card SD

E' possibile controllare lo spazio disponibile e la dimensione delle card microSD.

**1.** Premete 👛 🗙 sulla schermata di registrazione per aprire la schermata SETTINGS.

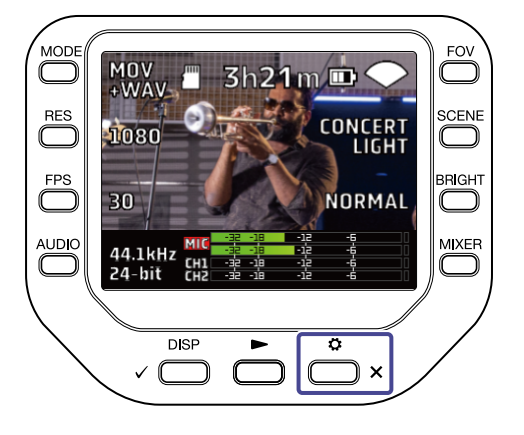

**2.** Premete **SD CARD** per aprire la schermata SD CARD.

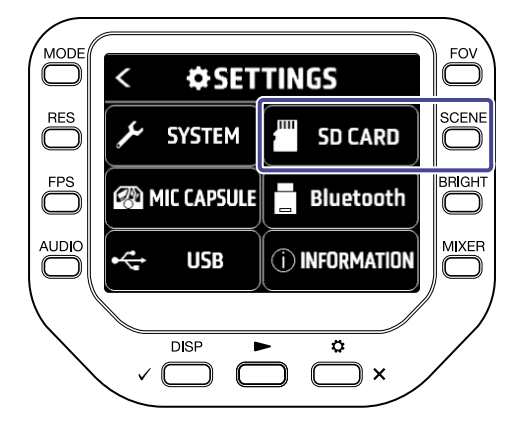

### **3.** Premete "Informazioni".

Le informazioni relative alla card SD sono visualizzate.

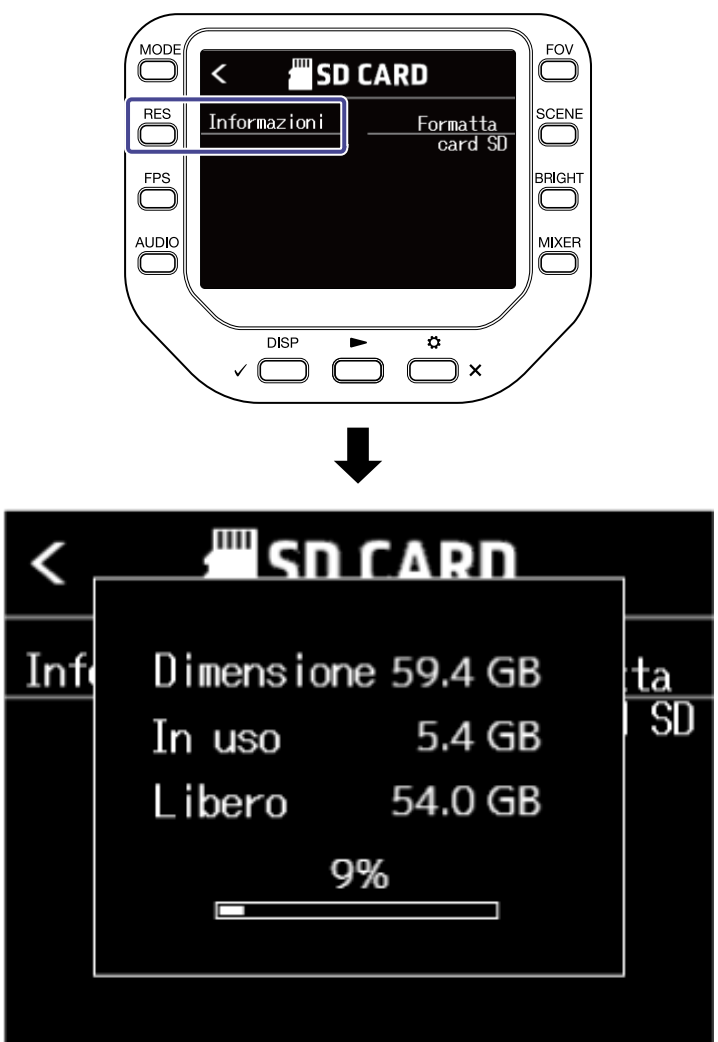

Premete un pulsante qualsiasi per spegnere il display.

### Formattare le card SD

**1.** Premete  $\overset{\circ}{\longrightarrow}$  x sulla schermata di registrazione per aprire la schermata SETTINGS.

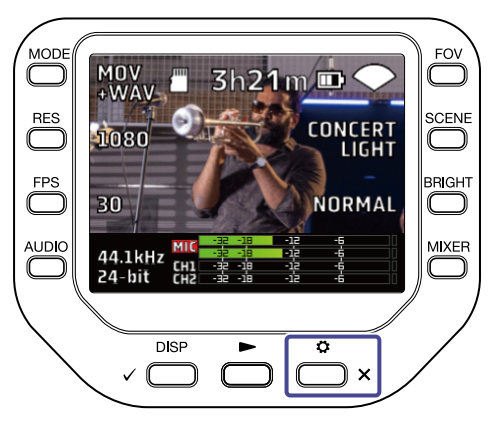

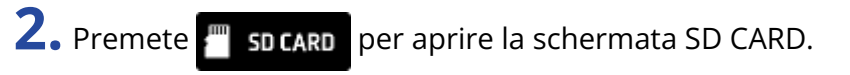

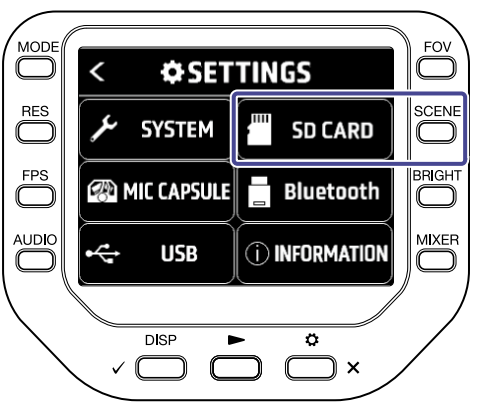

**3.** Premete "Formatta card SD" sulla schermata SD CARD.

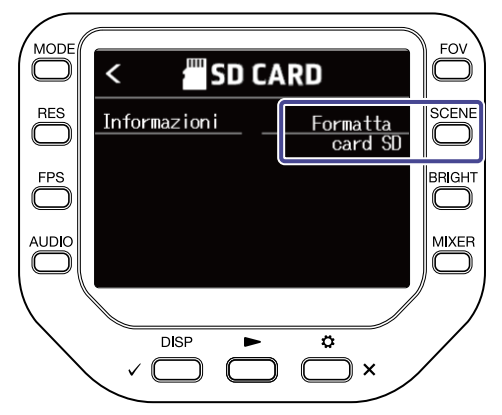

**4.** Premete  $\sqrt{2}$  per avviare la formattazione della card SD.

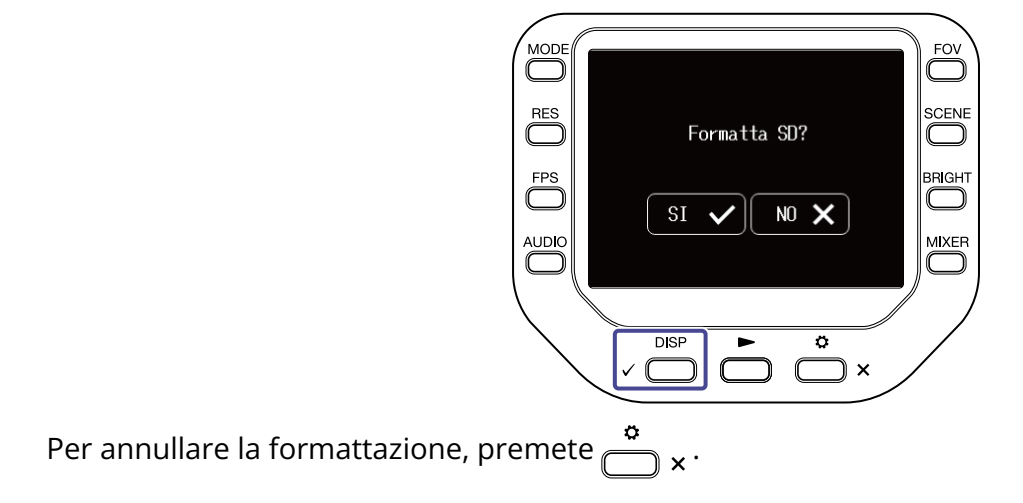

## Operatività da dispositivo iOS/iPadOS/ Android

### Collegare un dispositivo iOS/iPadOS/Android

Quando è collegato un adattatore wireless dedicato (ad es. BTA-1), Q8n-4K può essere azionato da un dispositivo iOS/iPadOS/Android usando la app dedicata Q8n Control.

#### Nota:

La app Q8n Control deve essere installata sul dispositivo iOS/iPadOS/Android preventivamente. La app Q8n Control può essere scaricata da App Store e Google Play.

Per le impostazioni della app e le procedure operative, si veda il manuale della app Q8n Control.

• Rimuovete il coperchio del connettore REMOTE e collegate un BTA-1 o altro adattatore wireless dedicato.

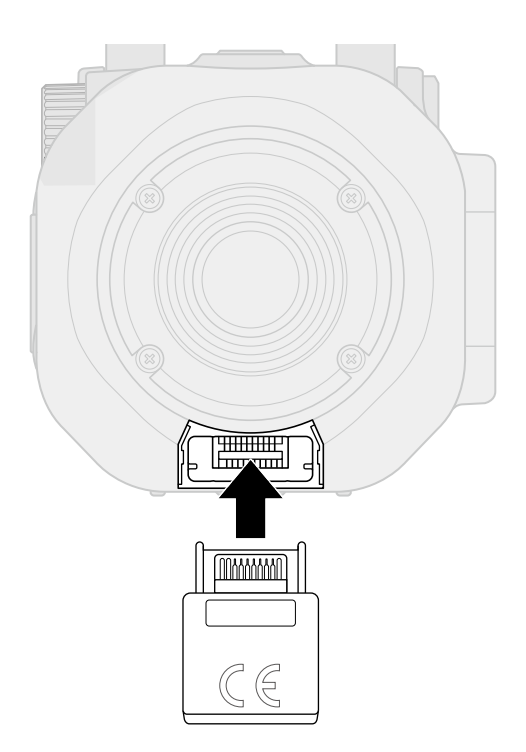

**2.** Premete  $\overset{\circ}{\frown}$  \* sulla schermata di registrazione.

Si apre la schermata SETTINGS.

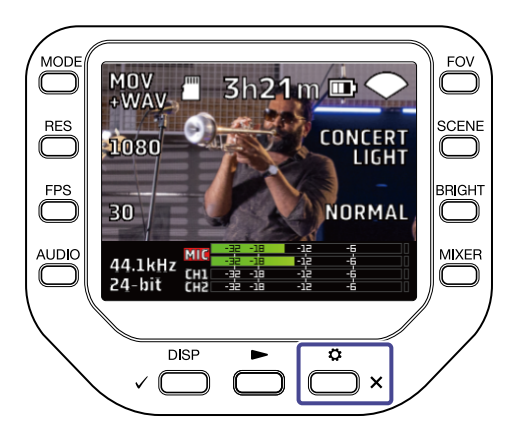

3. Premete Bluetooth sulla schermata SETTINGS.

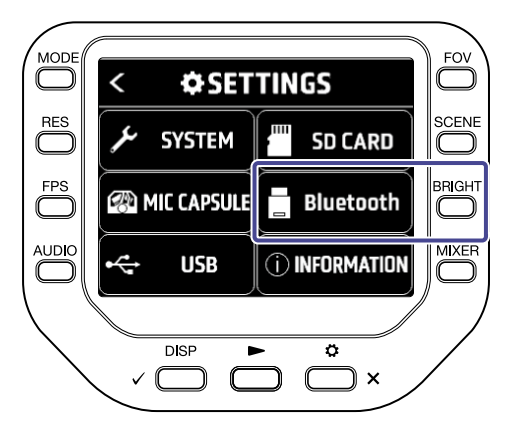

### **4.** Premete "Connetti".

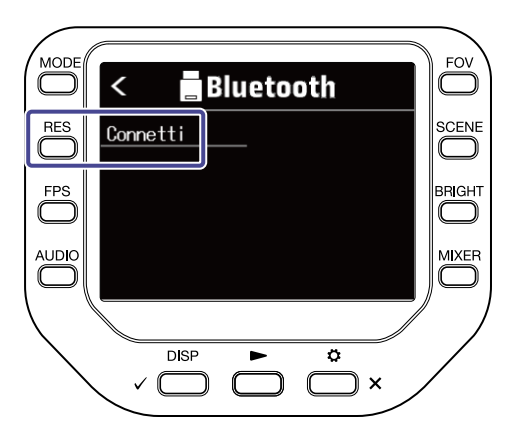

**5.** Lanciate la app Q8n Control sul dispositivo iOS/iPadOS/Android, ed eseguite le procedure di connessione.

### Scollegarsi da un dispositivo iOS/iPadOS/Android

**1.** Premete  $\overset{\circ}{\square}$  sulla schermata di registrazione.

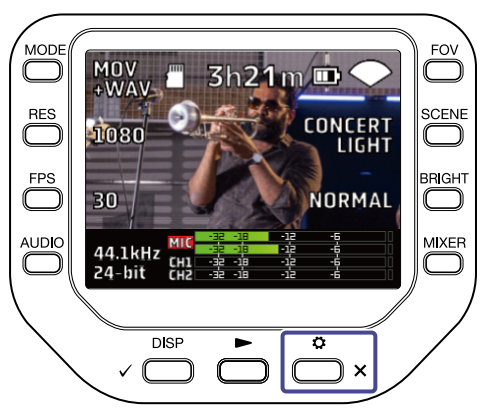

2. Premete 📙 Bluetooth sulla schermata SETTINGS.

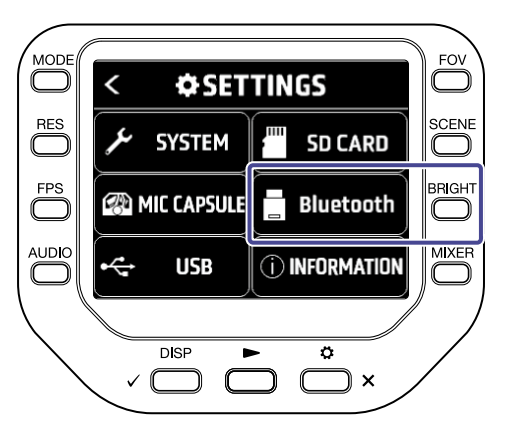

**3.** Premete "Scollegare".

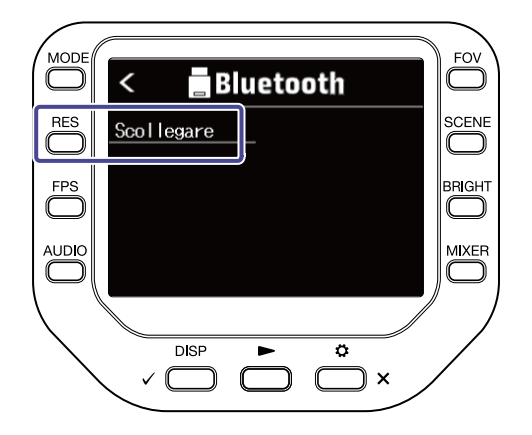

# Uso quando collegato a TV / monitor tramite HDMI

Usate un cavo HDMI per collegare una TV / un monitor per visualizzare le registrazioni di Q8n-4K su di essa/ o.

Potete eseguire/fermare il video registrato usando il telecomando della TV compatibile HDMI-CEC.

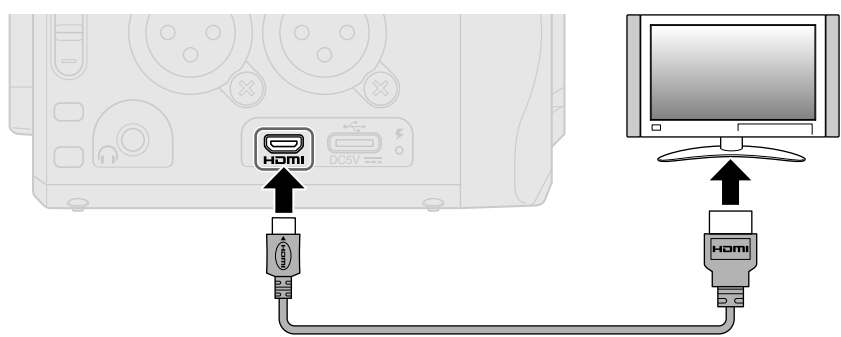

## Visualizzare la schermata di registrazione su una TV /un monitor compatibile HDMI

Potete visualizzare le registrazioni video di Q8n-4K su una TV / un monitor usando un cavo HDMI. Se collegate un cavo HDMI (tra quelli in commercio) alla porta micro HDMI, potete visualizzare le registrazioni video di Q8n-4K mentre la schermata di registrazione è aperta.

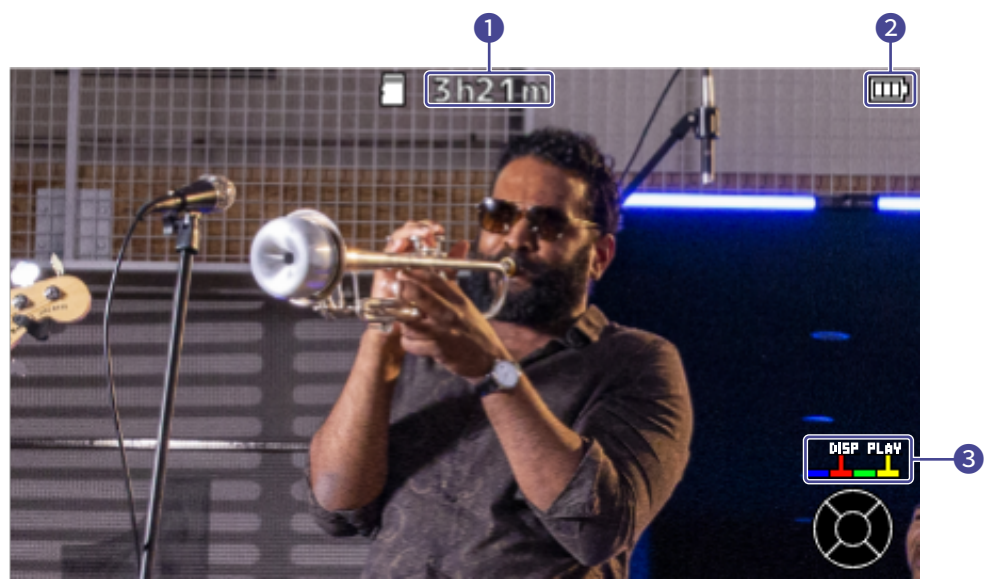

1 Tempo di registrazione restante Mostra il tempo di registrazione restante.

#### **2** Carica residua

Mostra la carica residua della batteria. Quando il livello di carica della batteria è basso, caricate la batteria o collegate l'adattatore AC.

#### **3** Pulsanti colore

Usate il pulsante rosso del telecomando della TV per cambiare la visualizzazione del display e usate quello giallo per eseguire il video.

### Riproduzione su una TV / un monitor compatibile HDMI

Potete visualizzare le registrazioni video di Q8n-4K su una TV / un monitor usando un cavo HDMI.

- **1.** Collegate Q8n-4K a una TV /un monitor tramite cavo HDMI (tra quelli in commercio).
- 2. Premete per riprodurre il video e l'audio.

Il file registrato sarà eseguito sullo schermo della TV / del monitor.

Mentre la TV / il monitor trasmettono, l'unità può essere azionata dai suoi controlli o dal telecomando della TV.

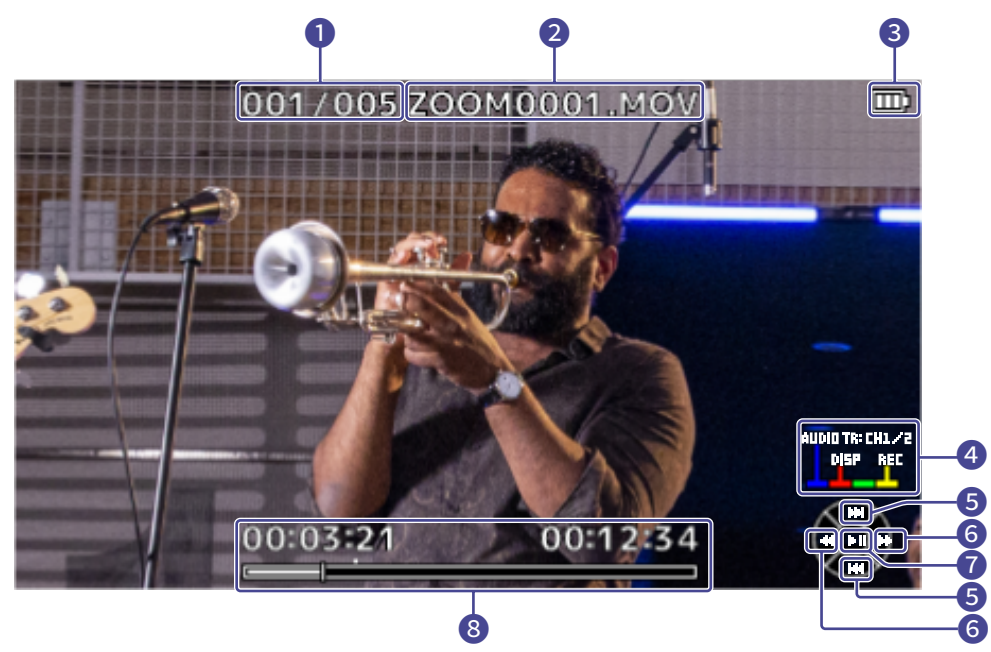

#### Numero file

Mostra il numero di file in riproduzione / il numero totale dei file.

#### 2 Nome del file

Mostra il nome del file in riproduzione.

#### 3 Carica residua

Mostra la carica residua della batteria. Quando il livello di carica della batteria è basso, caricate la batteria o collegate l'adattatore AC.

#### 4 Pulsanti colore

Usate il pulsante blu del telecomando per selezionare la fonte sonora, quello rosso per cambiare la visualizzazione dello schermo, e quello giallo per aprire la schermata di registrazione.

#### 5 Pulsanti su/giù

Selezionate il file da eseguire.

#### 6 Pulsanti destra/sinistra

Procedete avanti e indietro sulla posizione di riproduzione.

#### Pulsante Enter

Avvia / ferma la riproduzione.

#### 8 Posizione di riproduzione

Posizione di riproduzione, tempo trascorso e lunghezza del video sono visualizzati.

#### Nota:

- Alcune TV / monitor non supportano alcuni formati audio, per cui la riproduzione corretta potrebbe non essere sempre possibile.
- · Poiché c'è il rischio di feedback quando la schermata di registrazione è aperta, mettete in mute l'uscita audio della TV / del monitor.
- Solo i file video registrati con Q8n-4K possono essere riprodotti.
- Durante la connessione HDMI, il beep non viene emesso.

## Impostare l'unità

E' possibile effettuare varie impostazioni per Q8n-4K sulla schermata SYSTEM.

**1.** Premete  $\overset{\circ}{\bigsqcup}_{\times}$  sulla schermata di registrazione. Si apre la schermata SETTINGS.

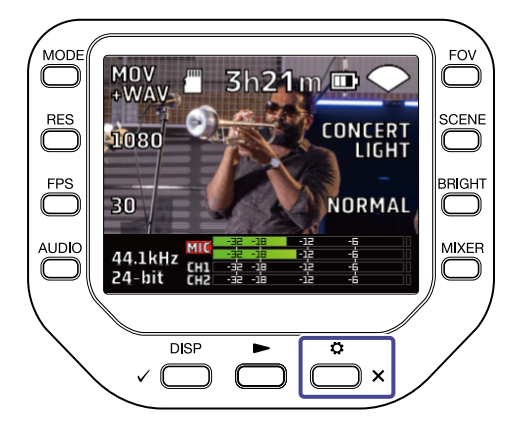

2. Premete 🥕 SYSTEM sulla schermata SETTINGS.

Si apre la schermata SYSTEM.

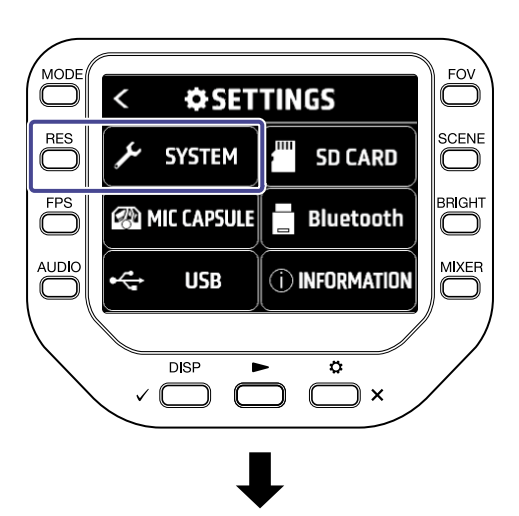

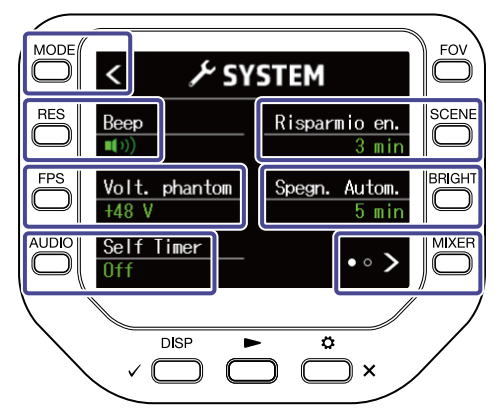

Potete eseguire le seguenti impostazioni sulla schermata SYSTEM.

| Pulsante        | Spiegazione                                               |
|-----------------|-----------------------------------------------------------|
| K               | Torna alla schermata SETTINGS.                            |
| "Beep"          | Regola il volume del suono operativo (beep).              |
| "Volt. phantom" | Cambia il voltaggio dell'alimentazione phantom.           |
| "Self Timer"    | Imposta il self timer.                                    |
| "Risparmio en." | Imposta il tempo della retroilluminazione del<br>display. |
| "Spegn. Autom." | Imposta la funzione di spegnimento automatico.            |
| • • >           | Passa alla successiva schermata SYSTEM.                   |

sulla schermata SYSTEM per passare alla successiva schermata SYSTEM.

Potete eseguire le seguenti impostazioni sulla schermata SYSTEM.

Premete 💿 🗿

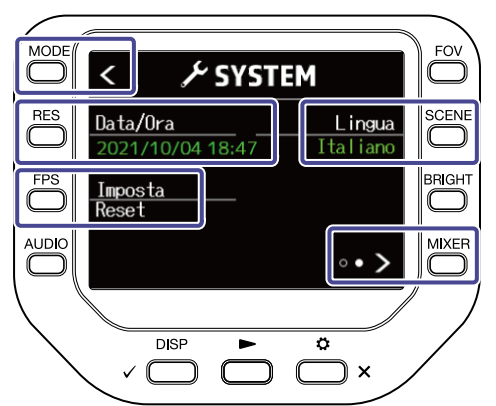

| Pulsante        | Spiegazione                               |
|-----------------|-------------------------------------------|
| K               | Torna alla schermata SETTINGS.            |
| "Data/Ora"      | Cambia data e ora.                        |
| "Imposta Reset" | Resetta le impostazioni.                  |
| "Lingua"        | Cambia lingua.                            |
| • • <b>&gt;</b> | Tornare alla schermata SYSTEM precedente. |

### Impostare il volume del suono operativo (Beep)

Impostate il volume del suono operativo di Q8n-4K.

**1.** Premete  $\overset{\circ}{\square}_{\times}$  sulla schermata di registrazione. Si apre la schermata SETTINGS.

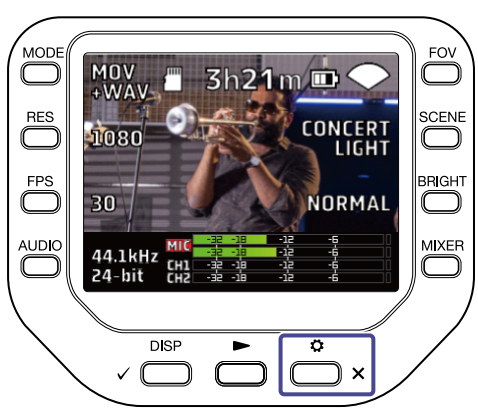

2. Premete 🥕 SYSTEM sulla schermata SETTINGS.

Si apre la schermata SYSTEM.

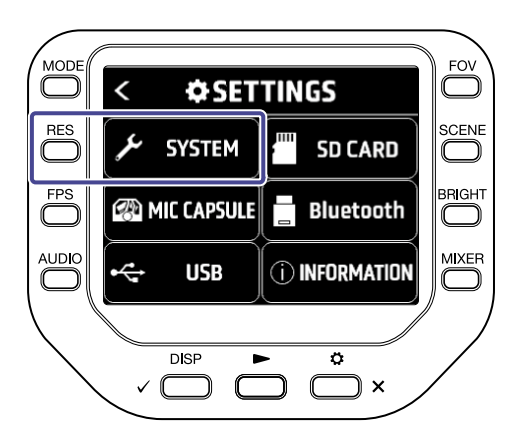

**3.** Premete "Beep" per impostare il volume.

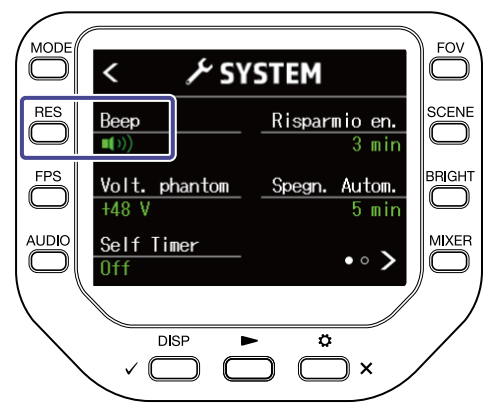
| Impostazione | Spiegazione                                        |
|--------------|----------------------------------------------------|
| <b>■</b> (×  | Nessun suono operativo verrà emesso.               |
|              | Verrà emesso un suono operativo a basso<br>volume. |
| <b>[</b> ()) | Verrà emesso un suono operativo ad alto<br>volume. |

# **4.** Premete $\overset{\circ}{\frown}$ $_{\times}$ due volte.

Si riapre la schermata di registrazione.

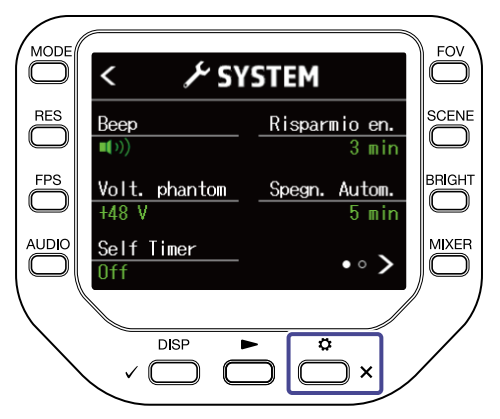

# Abilitare il risparmio energetico

# Imposta il tempo della retroilluminazione del display

E' possibile risparmiare energia accorciando il tempo della retroilluminazione.

 Premete × sulla schermata di registrazione. Si apre la schermata SETTINGS.

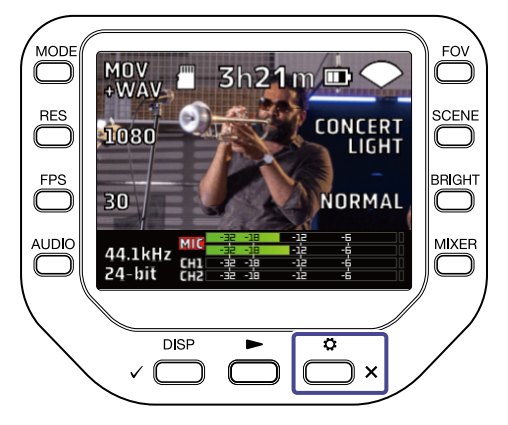

2. Premete 🥕 SYSTEM sulla schermata SETTINGS.

Si apre la schermata SYSTEM.

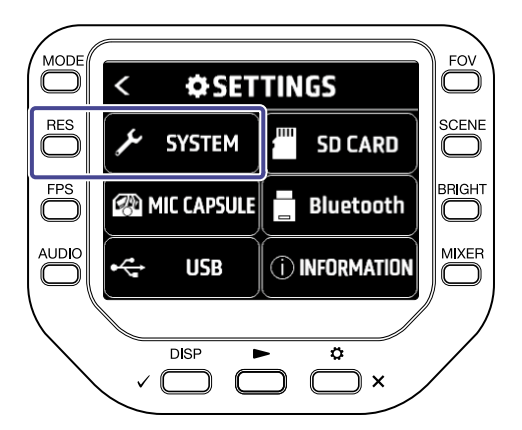

**3.** Premete "Risparmio en.", e impostate il tempo dopo il quale la retroilluminazione si affievolisce.

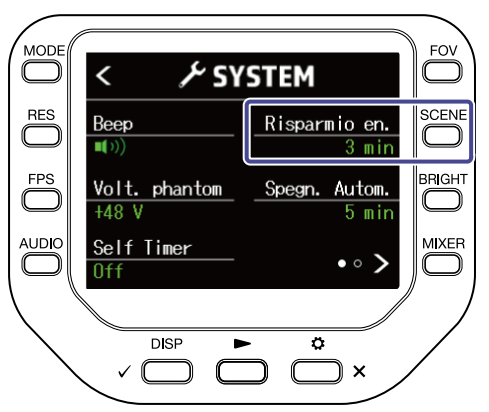

| Impostazione | Spiegazione                                                        |  |
|--------------|--------------------------------------------------------------------|--|
| Off          | La retroilluminazione sta sempre accesa.                           |  |
| 1 min        | La retroilluminazione si affievolisce dopo 1 minuto di inattività. |  |
| 3 min        | La retroilluminazione si affievolisce dopo 3 minuti di inattività. |  |
| 5 min        | La retroilluminazione si affievolisce dopo 5 minuti di inattività. |  |

**4.** Premete  $\overset{\circ}{\square}$  × due volte.

Si riapre la schermata di registrazione.

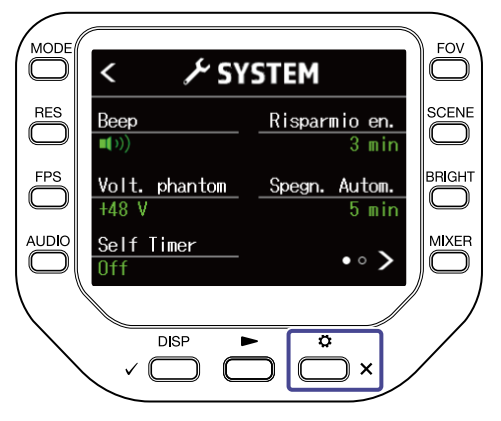

# Impostare la funzione di spegnimento automatico

Impostate l'unità in modo che si spenga automaticamente, se non in uso per un certo lasso di tempo, quando usate la batteria.

#### Nota:

Questa funzione è disabilitata in registrazione e riproduzione e anche quando l'alimentazione è fornita dalla porta USB.

**1.** Premete  $\overset{\circ}{\bigsqcup}_{\times}$  sulla schermata di registrazione Si apre la schermata SETTINGS.

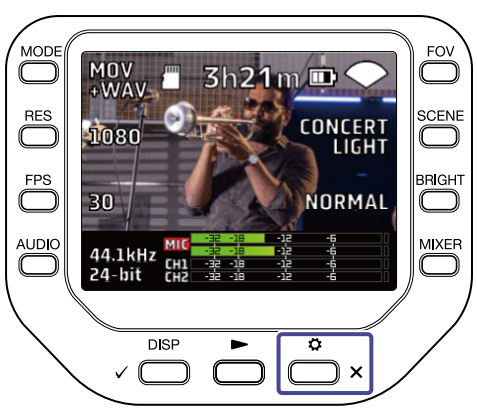

2. Premete 🍾 SYSTEM sulla schermata SETTINGS.

Si apre la schermata SYSTEM.

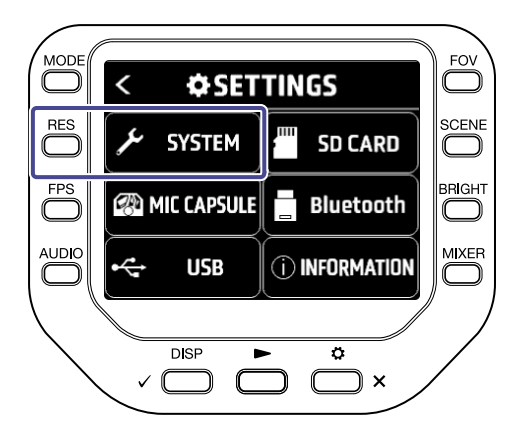

**3.** Premete"Spegn.Autom." e impostate il tempo precedente lo spegnimento.

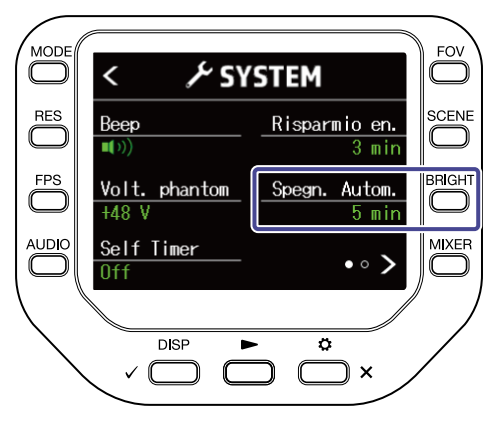

| Impostazione | Spiegazione                                                          |
|--------------|----------------------------------------------------------------------|
| Off          | La funzione di spegnimento automatico è disabilitata.                |
| 1 min        | L'unità si spegne automaticamente 1 minuto dopo l'ultima operazione. |
| 3 min        | L'unità si spegne automaticamente 3 minuti dopo l'ultima operazione. |
| 5 min        | L'unità si spegne automaticamente 5 minuti dopo l'ultima operazione. |

# **4.** Premete $\overset{\circ}{\square}$ × due volte.

Si riapre la schermata di registrazione.

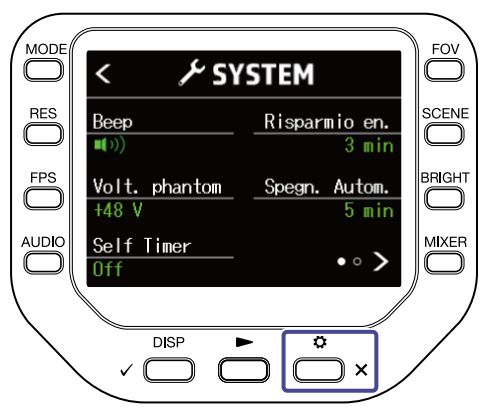

# Impostare data e ora

Se data e ora sono impostate, è possibile aggiungere questi dati ai file.

**1.** Premete  $\overset{\circ}{\longrightarrow}_{\times}$  sulla schermata di registrazione. Si apre la schermata SETTINGS.

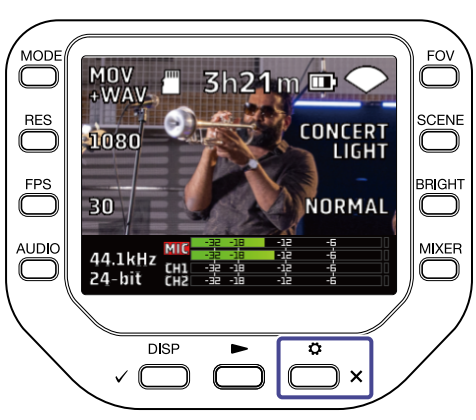

2. Premete ⊁ SYSTEM sulla schermata SETTINGS.

Si apre la schermata SYSTEM.

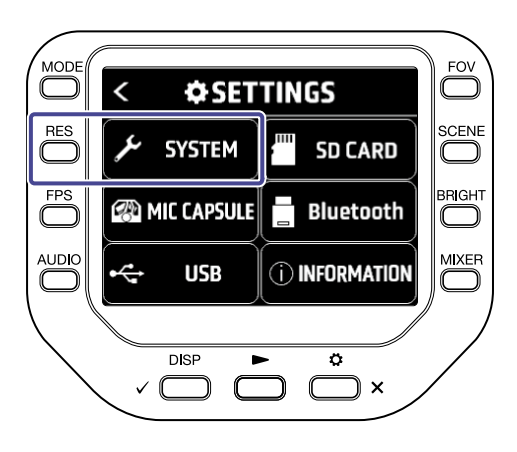

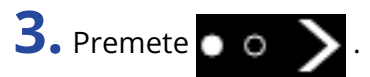

Si apre la schermata SYSTEM successiva.

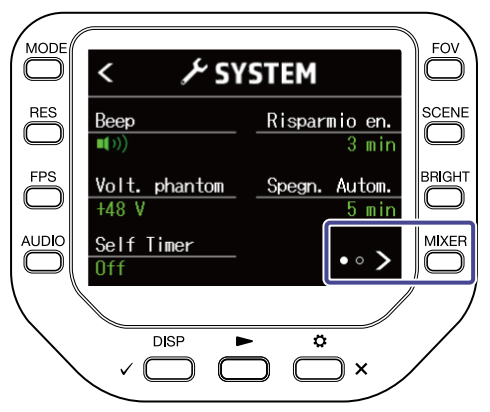

### **4.** Premete "Data/Ora"

Si apre la schermata DATA/ORA.

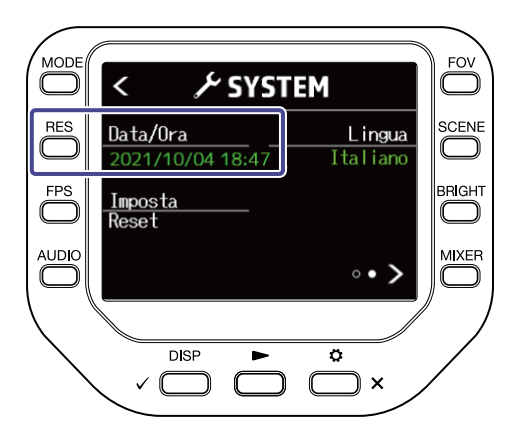

**5.** Premete C corrispondente per cambiare data e ora.

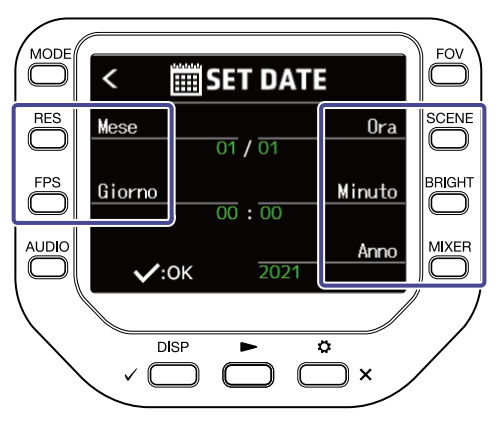

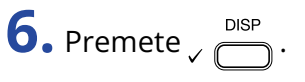

Si riapre la schermata SYSTEM.

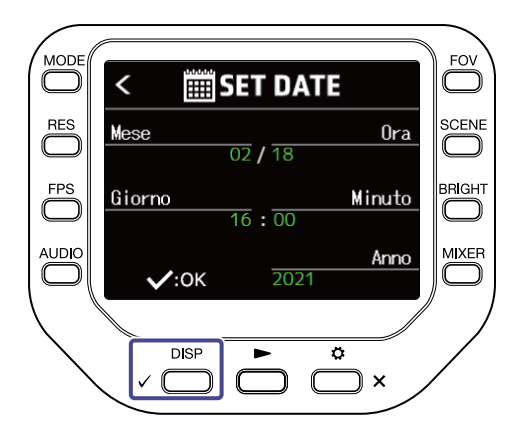

# Impostare la lingua visualizzata

Impostate la lingua visualizzata sul display.

1. Premete  $\overset{\circ}{\longrightarrow}_{\times}$  sulla schermata di registrazione. Si apre la schermata SETTINGS.

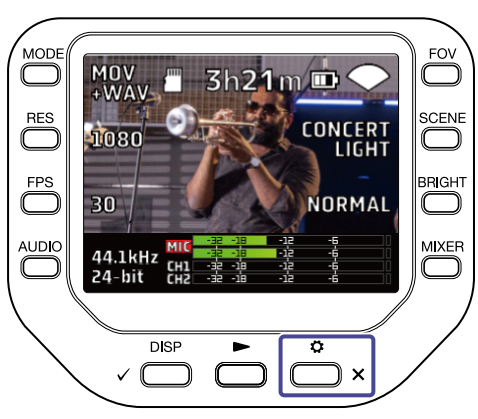

2. Premete 🥕 SYSTEM sulla schermata SETTINGS.

Si apre la schermata SYSTEM.

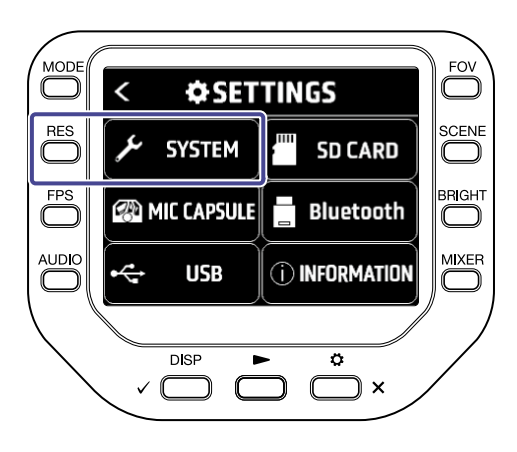

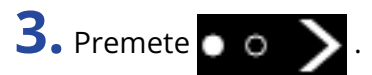

Si apre la schermata SYSTEM successiva.

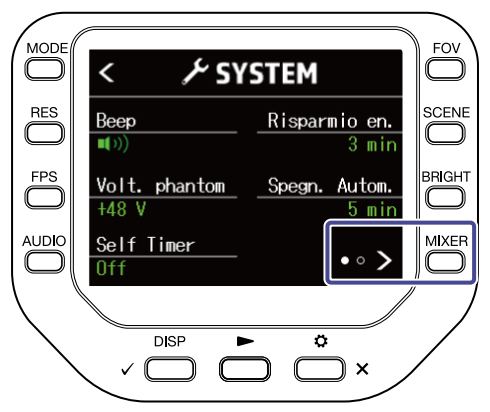

**4.** Premete "Lingua", e impostatela.

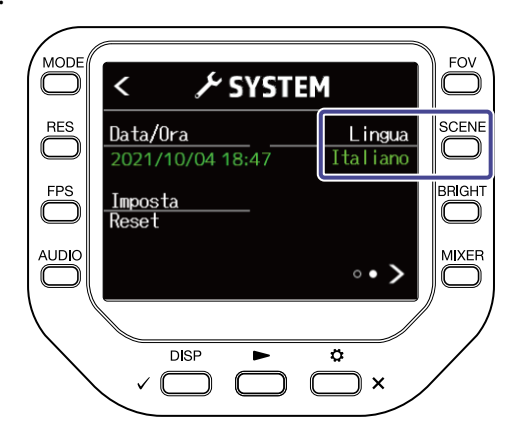

**5.** Premete  $\overset{\circ}{\bigsqcup}_{\times}$  due volte.

Si riapre la schermata di registrazione.

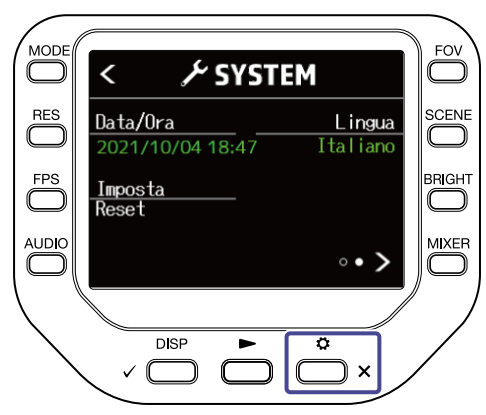

# Riportare ai valori di default di fabbrica

E' possibile riportare Q8n-4K alle impostazioni di default di fabbrica.

Premete sulla schermata di registrazione.
 Si apre la schermata SETTINGS.

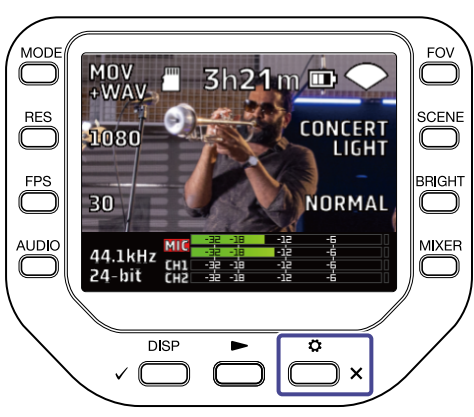

2. Premete ⊁ SYSTEM sulla schermata SETTINGS.

Si apre la schermata SYSTEM.

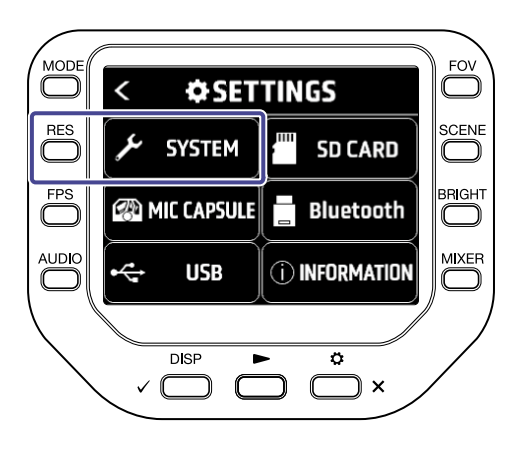

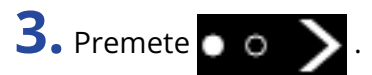

Si apre la schermata SYSTEM successiva.

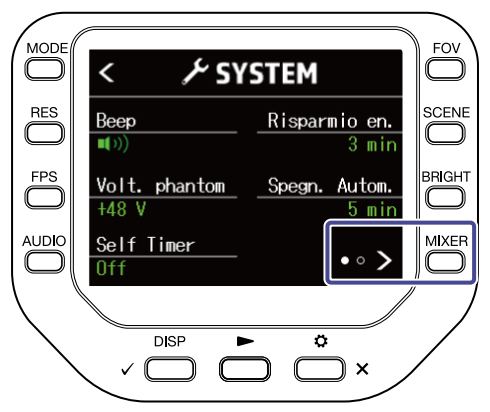

## **4.** Premete "Imposta Reset".

Si apre la schermata di conferma.

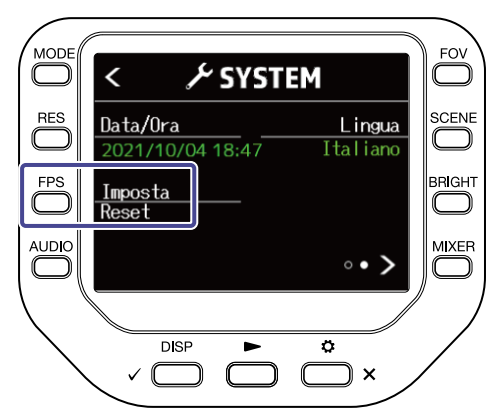

5. Premete 
$$\checkmark$$

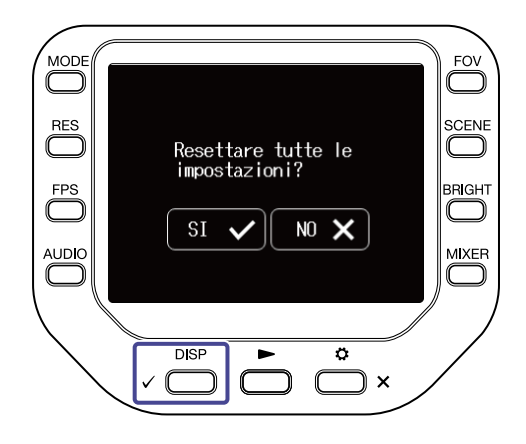

Si avvia il reset di Q8n-4K.

Completato il reset, l'unità si spegne automaticamente.

Per annullare il reset, premete  $\bigcirc$  x.

# **Gestire il firmware**

# Controllare le versioni firmware

E' possibile controllare le versioni usate da Q8n-4K.

Premete sulla schermata di registrazione.
 Si apre la schermata SETTINGS.

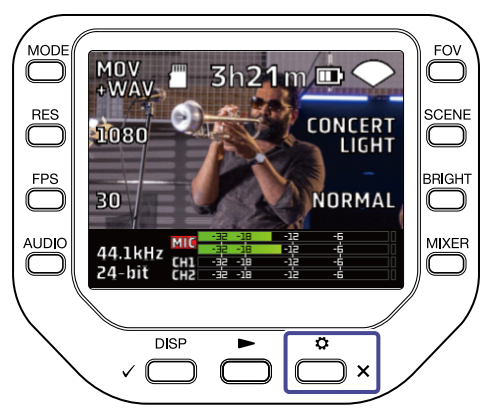

2. Premete **()INFORMATION** sulla schermata SETTINGS.

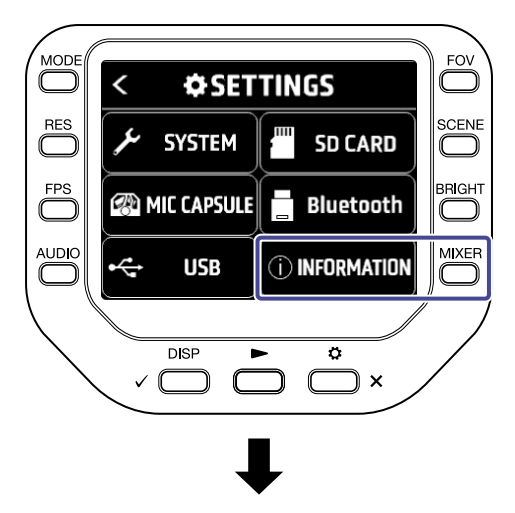

| < () IN            | FORMAT | TION |
|--------------------|--------|------|
|                    |        |      |
| System V           | ′er.   | 1.00 |
| DSP System Ver.    |        | 1.00 |
| DSP Boot Ver. 1.00 |        | 1.00 |
|                    |        |      |

Mostra le versioni firmware di Q8n-4K.

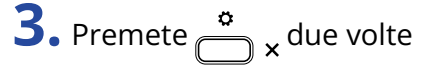

Si riapre la schermata di registrazione.

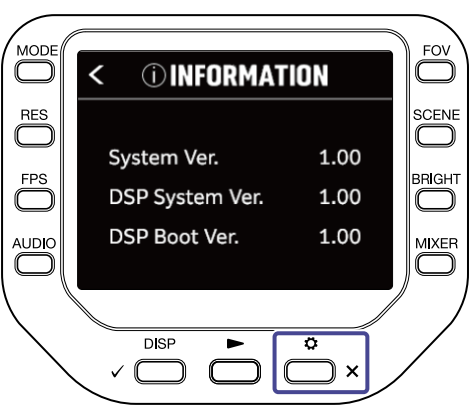

# Aggiornare il firmware

E' possibile aggiornare il firmware di Q8n-4K portandolo alle versioni più recenti.

Il file di aggiornamento può essere scaricato dal sito web di ZOOM (zoomcorp.com).

Fate riferimento alla Firmware Update Guide di Q8n-4K sulla pagina di download di Q8n-4K.

# Informazioni relative alla capsula microfonica

# Controllare le informazioni relative alla capsula microfonica

**1.** Premete sulla schermata di registrazione. Si apre la schermata SETTINGS.

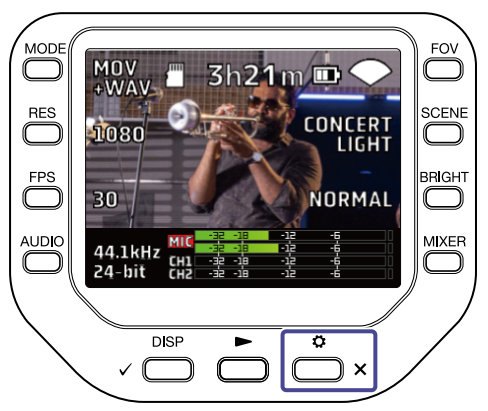

2. Premete @MIC CAPSULE sulla schermata SETTINGS.

Si apre la schermata MIC CAPSULE.

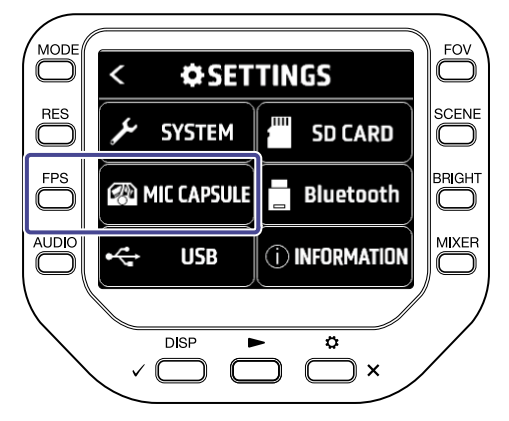

# **3.** Premete "Informazioni".

Appaiono le informazioni relative alla capsula microfonica.

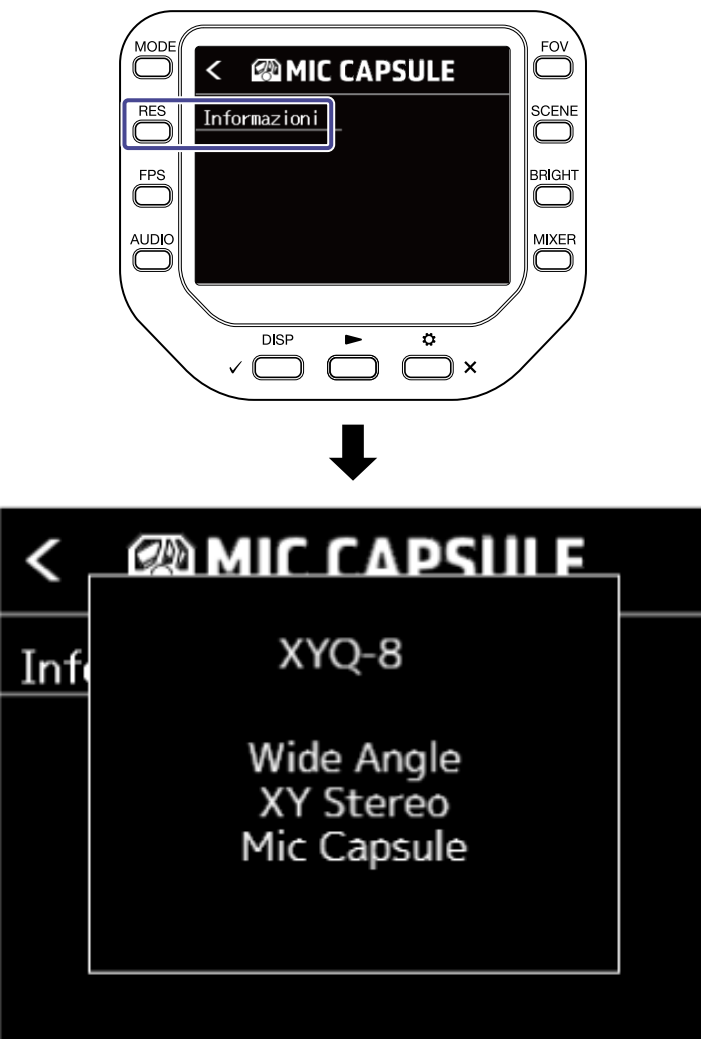

Premete un pulsante qualsiasi per chiudere.

# Usare capsule microfoniche opzionali

Q8n-4K consente di cambiare capsula microfonica in base alle diverse circostanze.

Usando capsule microfoniche opzionali, non c'è fondamentalmente nessuna differenza relativamente alla visualizzazione e all'operatività, rispetto all'uso della capsula microfonica acclusa. Tuttavia, potete variare specifiche impostazioni proprie di ogni capsula microfonica.

La tabella sotto mostra quali capsule microfoniche sono compatibili con Q8n-4K.

| Capsula microfonica |       | Descrizione                               | Compatibile<br>con Q8n-4K |
|---------------------|-------|-------------------------------------------|---------------------------|
|                     | XAH-8 | Microfono stereo XY-AB                    | •                         |
|                     | VRH-8 | Microfono ambisonic VR                    | •                         |
|                     | EXH-8 | Ingresso XLR a 4 canali                   | Non compatibile           |
|                     | XYH-6 | Microfono stereo XY con angolo 90/120º    | •                         |
|                     | XYH-5 | Microfono stereo XY con<br>ammortizzatore | •                         |

| Capsula microf | onica | Descrizione                                    | Compatibile<br>con Q8n-4K |
|----------------|-------|------------------------------------------------|---------------------------|
|                | MSH-6 | Microfono stereo mid-side                      | J.                        |
|                | SSH-6 | Microfono stereo mid-side a canna di<br>fucile | J.                        |
|                | SGH-6 | Microfono a canna di fucile                    | •                         |
|                | EXH-6 | Ingresso XLR/ TRS a 2 canali                   | J.                        |

# Usare un XAH-8

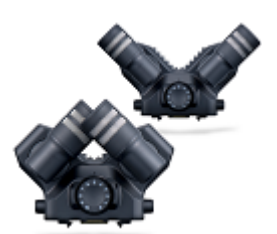

XAH-8 è una capsula microfonica stereo in grado di utilizzare due formati stereo ("XY" e "AB").

Non c'è fondamentalmente nessuna differenza relativamente alla visualizzazione e all'operatività, rispetto all'uso della capsula microfonica acclusa.

# Usare un VRH-8

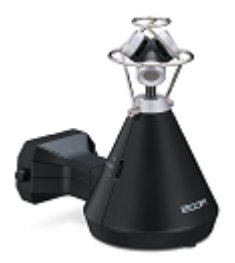

VRH-8 è una capsula microfonica ambisonic in grado di catturare le registrazioni audio a 360° con quattro microfoni per ottenere ampiezza verticale e profondità. Supporta tre formati di registrazione audio: AmbiX, FuMa e Ambisonics A.

#### Funzioni usando un VRH-8 con un Q8n-4K:

- Formati di registrazione audio disponibili
   48 kHz/24-bit
  - 48 kHz/16-bit
  - 44,1 kHz/24-bit
  - 44,1 kHz/16-bit
- Modalità di registrazione disponibili
  - MOV+WAV
  - WAV(MULTI)
- Canali audio riproducibili
  - MIXED: audio del mix stereo selezionato in registrazione
  - Ambix/FuMa/Ambisonics A: Audio del canale W (Omni)
- La posizione del microfono VRH-8 è fissa in verticale.
- I jack INPUT 1 e 2 sono disabilitati.

# Cambiare formato di registrazione audio

Potete impostare il formato di registrazione audio su AmbiX, FuMa o Ambisonics A.

**1.** Premete  $\overset{\circ}{\frown}_{\times}$  sulla schermata di registrazione.

Si apre la schermata SETTINGS.

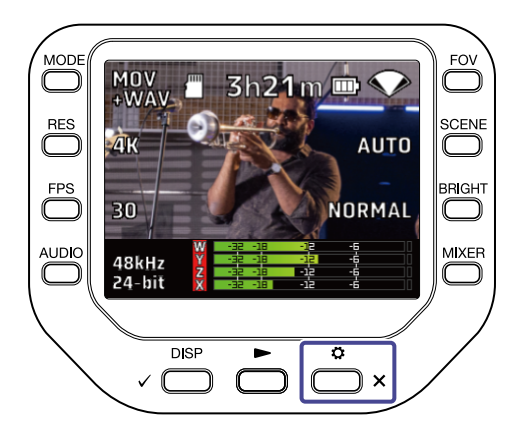

2. Premete @MIC CAPSULE sulla schermata SETTINGS.

Si apre la schermata MIC CAPSULE.

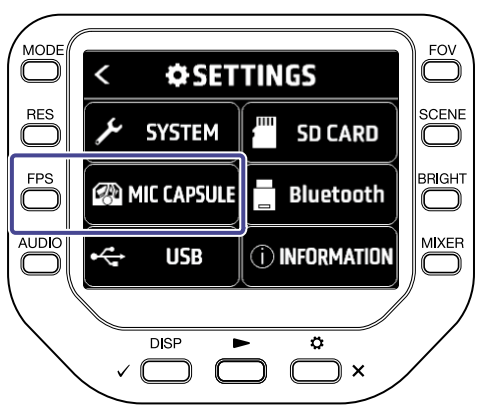

**3.** Premete "Format".

Il formato di registrazione audio cambia.

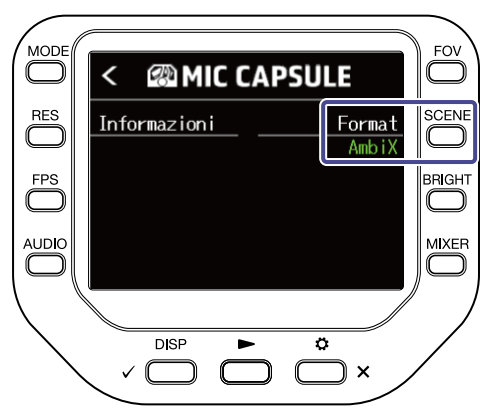

# Cambiare modalità di mix stereo

Potete selezionare una modalità di mix per i file audio stereo usando VRH-8.

| Modalità di mix | Spiegazione                                                              |
|-----------------|--------------------------------------------------------------------------|
| 360° OMNI       | Invia in uscita un mix mono del suono proveniente da tutte le direzioni. |
| 90° STEREO      | Invia in uscita il suono stereo dai frontali.                            |

1. Premete Sulla schermata di registrazione/standby di registrazione, schermata webcam o microfono USB.

Si apre la schermata mixer.

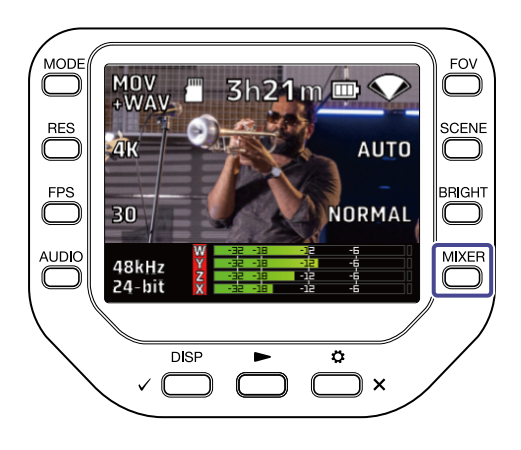

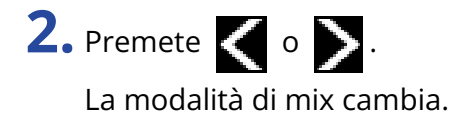

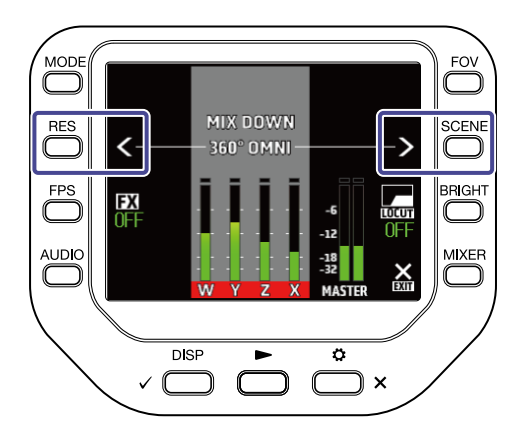

# Usare un XYH-6

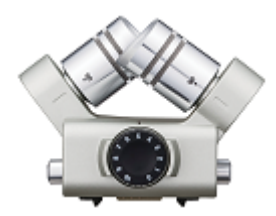

XYH-6 è una capsula microfonica stereo XY che consente di impostare l'angolo tra i microfoni da 90° a 120°. XYH-6 ha anche un jack ingresso MIC/LINE IN (che supporta alimentazione plug-in) per inviare in ingresso il suono proveniente da dispositivi esterni.

# Usare l'alimentazione plug-in

Eseguite l'impostazione seguente quando si collega un microfono che supporta l'alimentazione plug-in al jack ingresso MIC/LINE IN della capsula microfonica.

**1.** Premete  $\overset{\circ}{\bigsqcup}_{\times}$  sulla schermata di registrazione.

Si apre la schermata SETTINGS.

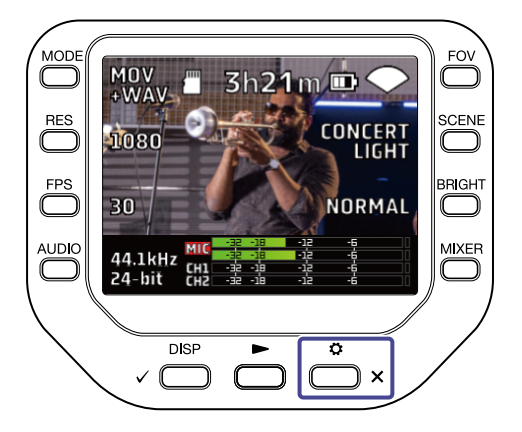

2. Premete @MIC CAPSULE sulla schermata SETTINGS.

Si apre la schermata MIC CAPSULE.

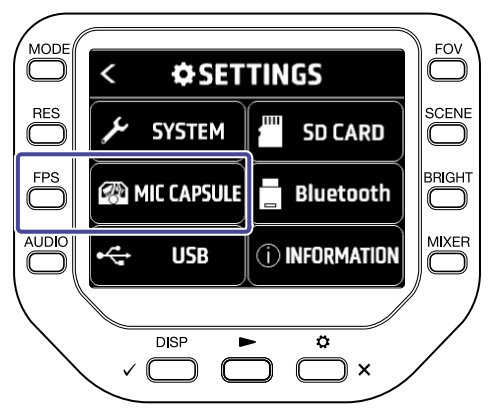

### **3.** Premete "Alim. Plug-in".

L'alimentazione plug-in è attivata e il microfono è alimentato.

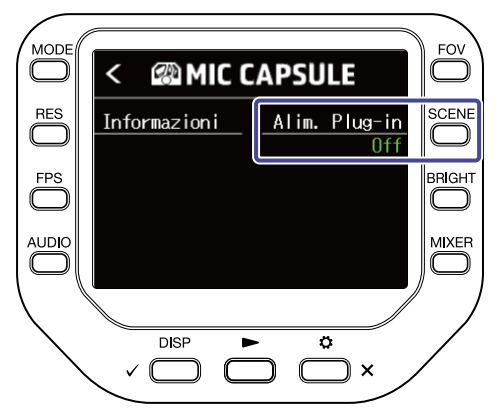

# Usare un XYH-5

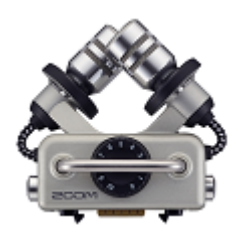

XYH-5 è una capsula microfonica stereo provvista di meccanismo anti urto. XYH-5 ha anche un jack ingresso MIC/LINE IN (che supporta alimentazione plug-in) per inviare in ingresso il suono proveniente da dispositivi esterni.

# Usare l'alimentazione plug-in

Eseguite l'impostazione seguente quando si collega un microfono che supporta l'alimentazione plug-in al jack ingresso MIC/LINE IN della capsula microfonica.

**1.** Premete  $\overset{\circ}{\frown}_{\times}$  sulla schermata di registrazione.

Si apre la schermata SETTINGS.

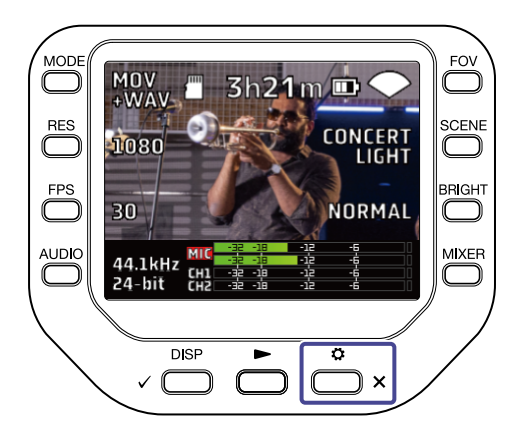

2. Premete MIC CAPSULE sulla schermata SETTINGS.

Si apre la schermata MIC CAPSULE.

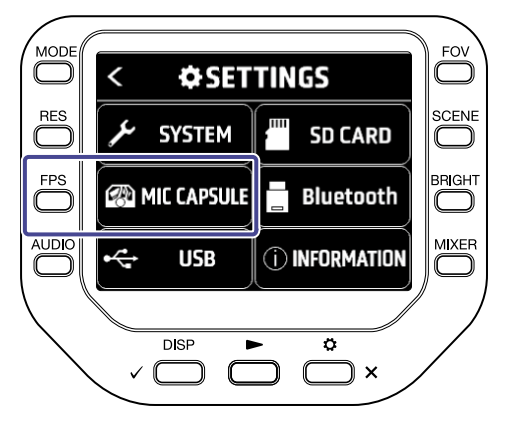

# **3.** Premete "Alim. Plug-in".

L'alimentazione plug-in è attivata e il microfono è alimentato.

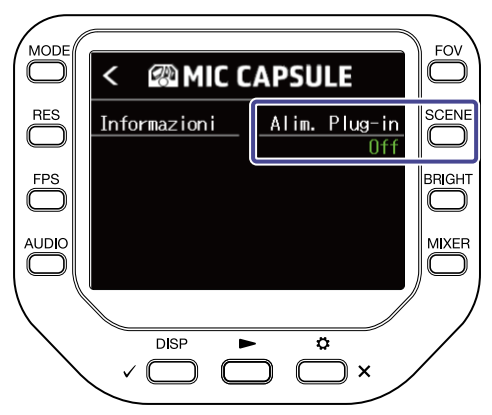

# Usare un MSH-6

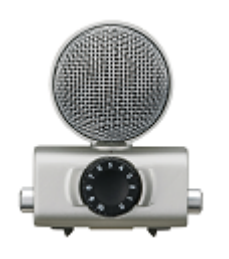

MSH-6 è una capsula microfonica mid-side stereo con un microfono unidirezionale (mid) rivolto in avanti e un microfono bi-direzionale (side) rivolto lateralmente. Potete cambiare l'ampiezza stereo liberamente regolando il livello laterale MS.

# Regolare il livello laterale

Potete impostare il livello laterale (ampiezza stereo) da 0° (mono) a 150° a intervalli di 30°, usando MSH-6.

**1.** Premete sulla schermata di registrazione. Si apre la schermata SETTINGS.

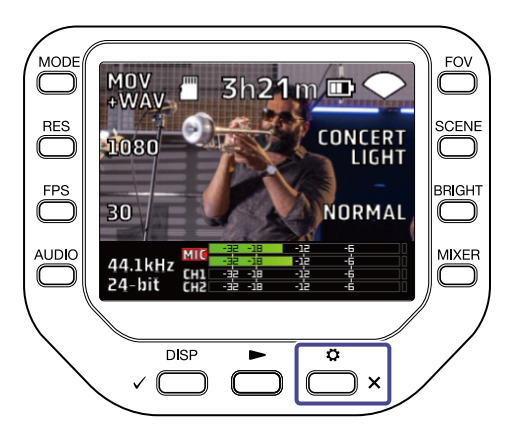

2. Premete @MIC CAPSULE sulla schermata SETTINGS.

Si apre la schermata MIC CAPSULE.

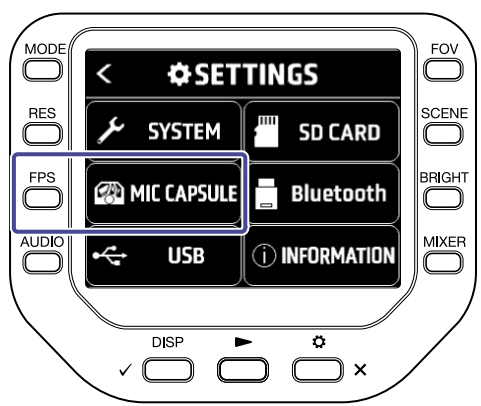

**3.** Premete "Livello lat. MS". Il livello laterale MS cambia.

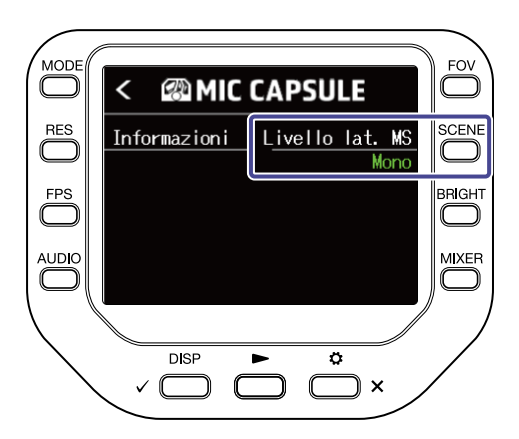

# Usare un SSH-6

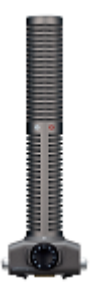

SSH-6 è una capsula microfonica mid-side stereo che comprende un microfono a canna di fucile super-direzionale (mid) per catturare il suono proveniente dal centro e un microfono bi-direzionale (side) per il suono proveniente da destra e sinistra. Potete cambiare l'ampiezza stereo liberamente regolando il livello laterale.

## Regolare il livello laterale

Potete impostare il livello laterale (ampiezza stereo) da 0° (mono) a 150° a intervalli di 30°, usando SSH-6.

**1.** Premete  $\overset{\circ}{\frown}_{\times}$  sulla schermata di registrazione.

Si apre la schermata SETTINGS.

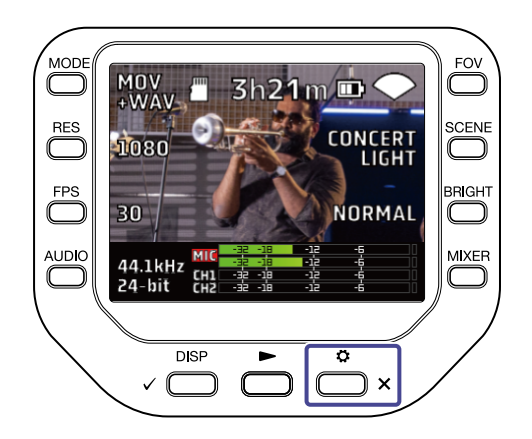

2. Premete @MIC CAPSULE sulla schermata SETTINGS.

Si apre la schermata MIC CAPSULE.

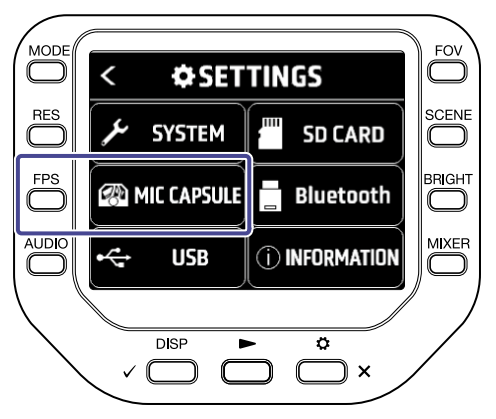

**3.** Premete "Livello lat. MS". Il livello laterale MS cambia.

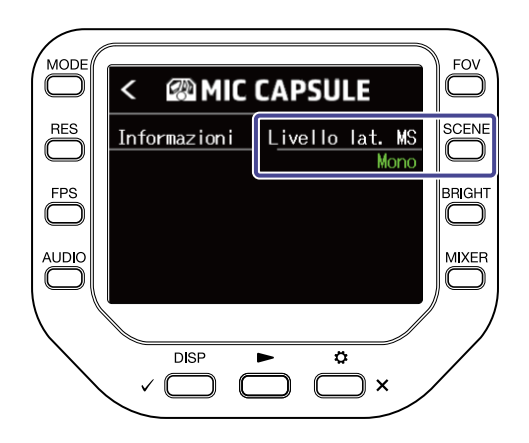

# Usare un SGH-6

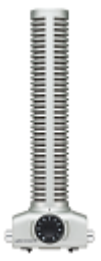

SGH-6 è una capsula microfonica mono a canna di fucile con microfono super-direzionale che elimina il rumore ambientale e focalizza sul suono desiderato. L'audio mono è inviato in ingresso sui canali L/R MIC. Non c'è fondamentalmente nessuna differenza relativamente alla visualizzazione e all'operatività, rispetto all'uso della capsula microfonica acclusa.

# Usare un EXH-6

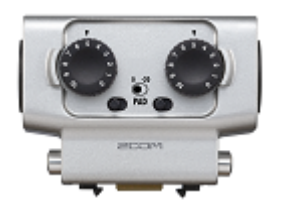

EXH-6 è una capsula combo XLR/TRS che fornisce ingressi esterni aggiuntivi per due canali. I segnali provenienti da microfoni dinamici, strumenti a livello linea, mixer e lettori portatili, ad esempio, possono essere inviati in ingresso tramite questa.

## Mixare segnali stereo in mono

Usando EXH-6, potete mixare gli ingressi dei due canali in mono.

Quando Mono Mix è su ON, un mix mono dell'audio proveniente da entrambi gli ingressi esterni di EXH-6 sarà inviato a entrambi i canali MIC L/R.

**1.** Premete 👛 🗙 sulla schermata di registrazione.

Si apre la schermata SETTINGS.

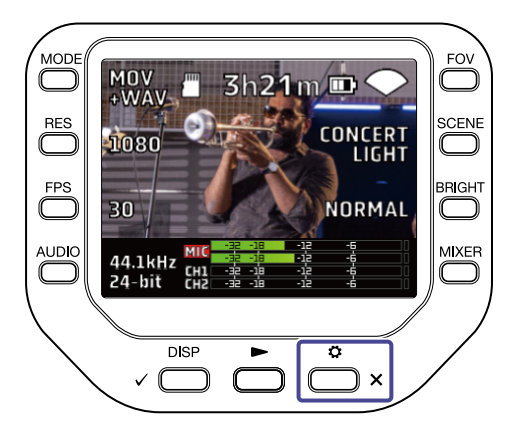

2. Premete @MIC CAPSULE sulla schermata SETTINGS.

Si apre la schermata MIC CAPSULE.

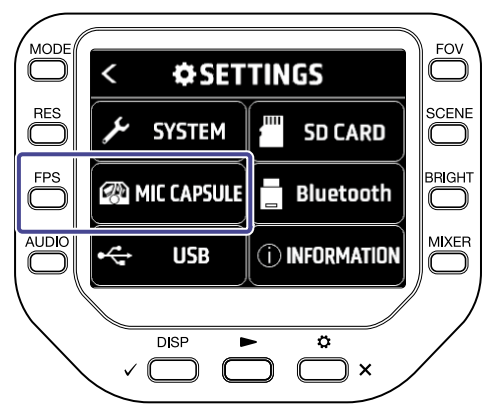

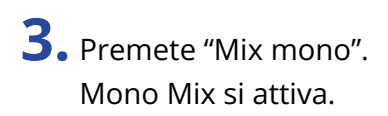

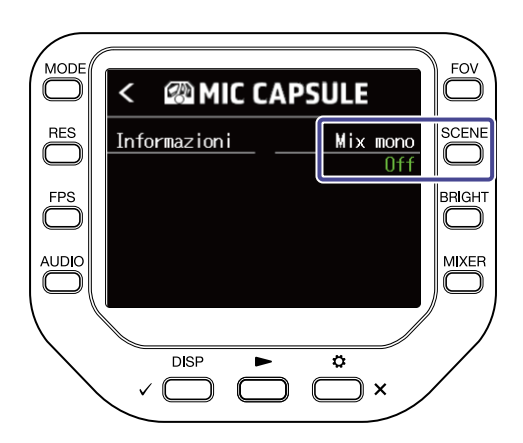

# Nessun suono o uscita molto bassa

- Verificate le connessioni ai dispositivi in uscita e le loro impostazioni del volume.
- Verificate che il volume di Q8n-4K non sia basso.

# Il suono registrato non si sente o è molto basso

- Se state usando una capsula microfonica, verificate che le impostazioni dei livelli in ingresso siano coerenti e che l'orientamento sia corretto. (→ Regolare l'audio (impostare ingresso/uscita))
- Controllate le impostazioni del livello in ingresso. (→ Regolare l'audio (impostare ingresso/uscita))
- Se è collegato un altro dispositivo a un jack ingresso, alzate il livello in uscita di quel dispositivo.
- Se è collegato un microfono a condensatore a un jack ingresso, verificate le impostazioni e il voltaggio dell'alimentazione phantom. (→ Usare l'alimentazione phantom)
- Se usate un jack, verificate che PAD sia impostato correttamente. (→ Usare la funzione PAD)

# Impossibile registrare audio/video

- Verificate che gli indicatori dei canali da registrare siano accesi in rosso.
- Verificate che la card microSD abbia spazio disponibile. (→ Controllare l'informazione della card SD)
- Verificate che la card microSD sia caricata correttamente nello slot. (→ Inserire card microSD)

# Il registratore si scalda

- L'unità e la card microSD potrebbero scaldarsi, ma ciò non costituisce un malfunzionamento.
- Se la temperatura interna diventa troppo alta usando Q8n-4K, suona un allarme e l'unità si spegne automaticamente. Aspettate che la temperatura scenda prima di utilizzarlo nuovamente.

# Appare "Card a bassa velocità!" frequentemente/ Fermare il registratore richiede troppo tempo

- Le card microSD possono usurarsi. La velocità può diminuire dopo ripetute operazioni di scrittura e cancellazione.
- Formattare la card con Q8n-4K potrebbe far migliorare la situzione. (→ Formattare le card SD)
- Se formattare una card microSD non fa migliorare la situazione, consigliamo di sostituire la card. Controllate l'elenco di card verificate per l'uso visitando il sito web di ZOOM (zoomcorp.com)

# L'operazione di carica è lenta o impossibile

• La batteria non si carica se l'unità è accesa. (→ Ricaricare la batteria)

# Il computer non riconosce l'unità anche se collegata a una porta USB

• Verificate che il cavo USB in uso supporti il trasferimento dei dati.

# Un canale continua a lampeggiare sulla schermata di registrazione

• Abbassate il volume in ingresso, impostate l'interruttore PAD su -20 dB, o abbassate il livello in uscita del dispositivo esterno.

# Specifiche tecniche

| Sensore immagine             |            | Sensore CMOS 1/2.3" 16 M-pixel                                                                                                    |
|------------------------------|------------|----------------------------------------------------------------------------------------------------|
| Lente                        |            | F 2.8, 150° FOV                                                                                                    |
| Formato video                |            | MPEG-4 AVC/H.264 (MOV)                                                                                                    |
| Risoluzione video            |            | 4K/30, 25, 24 fps<br>1080/60, 50, 30, 25, 24 fps<br>720/60, 50, 30, 25, 24 fps                                                                                                    |
| Formati audio                |            | WAV:<br>96 kHz/24-bit, 16-bit<br>48 kHz/24-bit, 16-bit<br>44,1 kHz/24-bit, 16-bit                                                                                                    |
| Funzioni audio               |            | LoCut: Off / 80 Hz / 120 Hz / 160 Hz / 200 Hz / 240 Hz<br>Fx: Off / Limiter / Compressor / Leveler / DeEsser / NoiseGate<br>Livello: –∞ dB – +10 dB<br>Pan: L100 – Center – R100<br>Delay: 0 ms, 10 ms 300 ms (solo durante l'uso come<br>webcam)<br>Direct Monitor: On/Off (solo durante l'uso come webcam e<br>microfono USB) |
| Funzioni immagine            | FOV        | 5 step                                                                                                    |
|                              | SCENE      | AUTO / INDOOR / OUTDOOR / NIGHT / CONCERT LIGHT                                                                                                    |
|                              | Self Timer | Off / 3 sec / 5 sec / 10 sec                                                                                                    |
|                              | BRIGHT     | LOW / NORMAL / HIGH                                                                                                    |
| Display                      |            | LCD full color 2.0" 320 × 240                                                                                                    |
| Ingressi audio               | MIC        | XY Mic: XYQ-8 (microfono stereo XY 120°)<br>Massima pressione sonora: 120 dBSPL<br>Gain in ingresso: −∞ dB – 43 dB                                                                                                    |
|                              | INPUT 1/2  | Connettore ingresso: XLR<br>Gain in ingresso (PAD OFF): −∞ dB – 55 dB<br>Impedenza in ingresso: 1.8 kΩ o più<br>Massimo livello in ingresso consentito: +26 dBu (PAD ON)<br>Alimentazione phantom: +12 V / +24 V / +48 V<br>Rumore in ingresso equivalente: −120 dBu o meno                                                     |
| Connettori uscita            |            | Mini jack stereo combinati linea/cuffie<br>HDMI micro Type D                                                                                                    |
| Diffusore incorporato        |            | Diffusore mono 300 mW 8 Ω                                                                                                    |
| Supporto di<br>registrazione |            | microSD / microSDHC / microSDXC (512 GB max.)                                                                                                    |

| USB                |                        | USB Type-C                                                      |
|--------------------|------------------------|-----------------------------------------------------------------|
|                    |                        | < WEBCAM >                                                      |
|                    |                        | Classe: UVC 1.0 + UAC 1.0                                       |
|                    |                        | Formati: Video 720 p, 1080 p WVGA                               |
|                    |                        | Uscita stereo audio 48 kHz/16-bit                               |
|                    |                        | < CARD READER >                                                 |
|                    |                        | Classe: USB Mass Storage                                        |
|                    |                        | < USB MIC >                                                     |
|                    |                        | Classe: UAC 1.0, Formato: 44,1kHz/16-bit                        |
|                    |                        | 2-input/2-output                                                |
|                    |                        | Note: le funzioni lettore di card e microfono USB supportano i  |
|                    |                        | dispositivi iOS/iPadOS                                          |
|                    |                        | Note: supporta operatività alimentazione USB bus                |
|                    |                        | Note: Usate un cavo USB che supporti il trasferimento dei dati. |
| REMOTE             |                        | BTA-1 di ZOOM o altro adattatore wireless dedicato              |
| Alimentazione      |                        | Batteria agli ioni di Litio: DC 4.2 V voltaggio max., DC 3.7 V  |
|                    |                        | voltaggio nominale, 1600 mAh capacità                           |
|                    |                        | Adattatore AC (ZOOM AD-17): DC 5 V/1 A                          |
|                    | Tempi di ricarica      | Tramite porta USB 2,0: circa 4 ore e 30 minuti                  |
|                    |                        | Tramite porta USB 3,0: circa 3 ore                              |
|                    |                        | Usando AD-17 di ZOOM: circa 3 ore                               |
|                    | Tempo di operatività a | 4K/30: 1 ora e 20 minuti                                        |
|                    | batterie               | 1080/30: 2 ore e 30 minuti                                      |
|                    |                        | Note: Tempi in modalità MOV, 48 kHz/24-bit, XYQ-8 connesso,     |
|                    |                        | nessun ingresso XLR, Risparmio energetico attivato              |
| Dimensioni esterne |                        | Unità principale (braccio microfonico abbassato): 159 mm (D) ×  |
|                    |                        | 68 mm (W) × 65 mm (H)                                           |
|                    |                        | Unità principale (braccio microfonico alzato): 134 mm (D) × 68  |
|                    |                        | mm (W) × 135 mm (H)                                             |
|                    |                        | Mic: 45 mm (D) × 66 mm (W) × 51 mm (H)                          |
| Peso               |                        | 367 g (inclusa batteria)                                        |

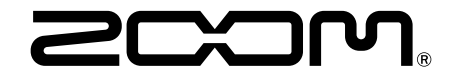

ZOOM CORPORATION 4-4-3 Kanda-surugadai, Chiyoda-ku, Tokyo 101-0062 Japan zoomcorp.com